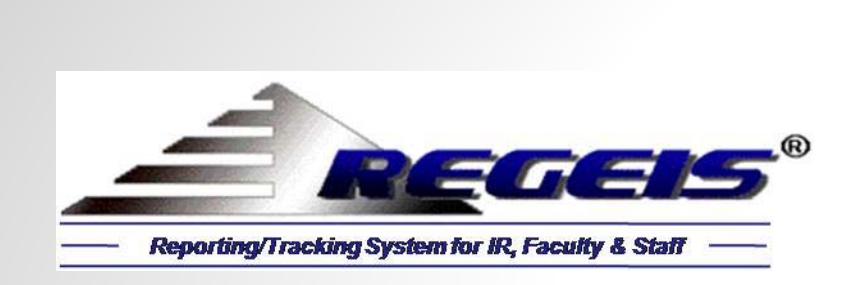

# Common Data Set 2014–2015

Hypothetical "Community College" with Fall 2014 Enrollment of 15,365 (Front-End Demo)

New Enhancement for 2014-2015: Survey Results by Individual Schools within the Institution

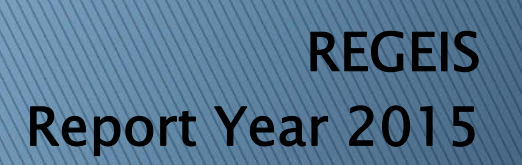

REGIS 1-8 Copyright 1990, 1997, 1998, 2000, 2003, 2004, 2009, 2014

#### Main Switchboard: IPEDS/CDS Front-End

#### REGIS 8.0: IPEDS/CDS Reporting

The IPEDS/CDS front-end allows authorized users to access the back-end data and filter for subsets of students, based on any number of student attributes, such as school, department, major, first-time, full-time, first generation, residency, race, gender, age, etc. All calculations are performed within Microsoft's enterprise SQL Server. Calculations can be verified; clicking on any number instantly displays the students underlying the calculation. The "Source" data for all survey parts can easily be viewed.

New enhancement for 2014-2015 is automation of survey results by individual schools within the institution.

| Main Switchboard: IPEDS and Common Data Set (CDS) Report Year: 2015 School: All Schools                                                                                                    | IPEDS/CDS Selection Print CDS Form View Print Report Exit                                                                                                    |                                                                                            |
|----------------------------------------------------------------------------------------------------|----------------------------------------------------------------------------------------------------|--------------------------------------------------------------------------------------------|
| Image: PEDS Surveys         Fall Collection (9/3/2014-10/15/2015)         1       12-Month Enrolment         2       Completions         Winter Collection (12/10/2014-2/11/2015)         3       Admissions         4) Graduation Rates         5) Graduation 200%         6) Student Financial Aid         Spring Data (2/10/2015-4/8/2015)         2       Fall Enrollment | Common Data Set         A. General Information         B. Enrollment/Graduation         B1 Enrollment         B2 Graduation Rates         H. Financial Aid         C. Applicants         C1 Applicants         C2 Freshman Profile         C3 Admissions Policies         L Transfer Admissions         J. Degrees Conferred | We will demonstrate<br>the Common Data Set<br>for 2-Year Institutions<br>(blue rectangle). |
| Form View                                                                                                    |                                                                                                    | Num Lock                                                                                   |

#### CDS Sections A-J: Print Entire CDS (All Schools)

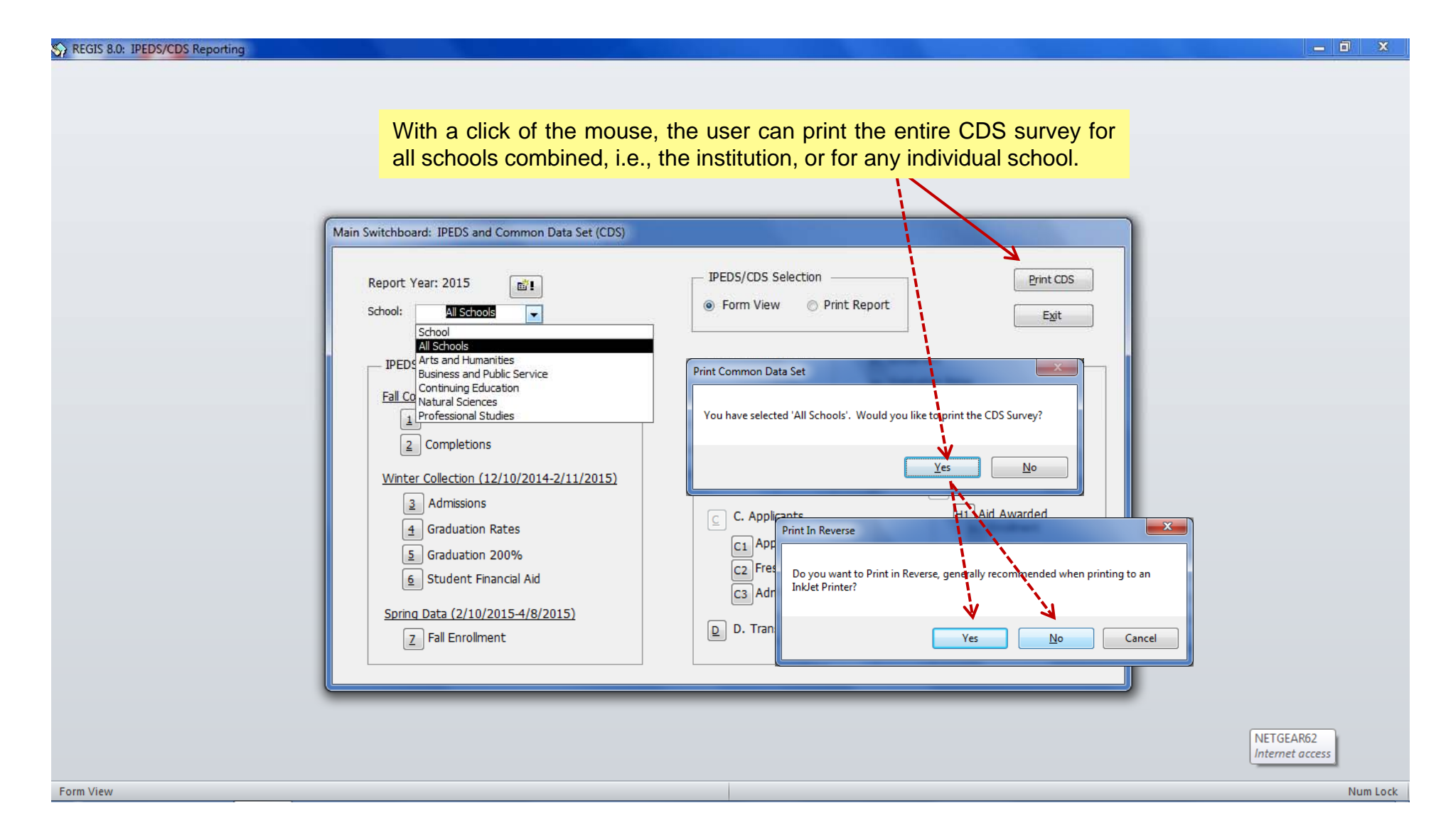

# CDS Section B: Enrollment/Persistence (All Schools)

| S REGIS 8.0: IPEDS/CDS Reporting                                                |                               |                           |                                                                |                                |                                                  |                                                     | Click SourceB1 2 to view source                            | _ 0 ×                    |
|---------------------------------------------------------------------------------|-------------------------------|---------------------------|----------------------------------------------------------------|--------------------------------|--------------------------------------------------|-----------------------------------------------------|------------------------------------------------------------|--------------------------|
| Eile Database Utilities Window                                                  |                               |                           |                                                                |                                |                                                  |                                                     | data and then the <i>Report</i> button                     | Type a question for help |
| Report Year: 2015 School:                                                       |                               | All Schools               | •                                                              |                                |                                                  |                                                     | Report         Source B1_2         Source B3         Glose |                          |
| B1. Institutional Enrollment Men a                                              | and Women:                    | :                         |                                                                |                                |                                                  |                                                     | Persistence                                                |                          |
| Undergraduates                                                                  | Man                           | FULL-TI                   | ME                                                             | Mon                            | PART-TIME                                        | Total                                               | B3. Number of degrees awarded by your institution from:    |                          |
| Degree-seeking, first-time freshmen                                             | 802                           | 806                       | 1.608                                                          | 711                            | 684                                              | 1,395                                               | July 1, 2013 and June 30, 2014                             |                          |
| Other first-year, degree-seeking                                                | 860                           | 908                       | 1,768                                                          | 1,994                          | 1,856                                            | 3,850                                               | Cutting (Julius                                            |                          |
| All other degree-seeking                                                        | 1,033                         | 1,087                     | 2,120                                                          | 1,689                          | 1,673                                            | 3,362                                               | Ceruncate/alpiona 404                                      |                          |
| Total degree-seeking                                                            | 2,695                         | 2,801                     | 5,496                                                          | 4,394                          | 4,213                                            | 8,607                                               | Associate degrees 707                                      |                          |
| All others enrolled in credit courses                                           | 0                             | 0                         | 0                                                              | 651                            | 611                                              | 1,262                                               | Bachelor's degrees                                         |                          |
| Total Undergraduates                                                            | 2,695                         | 2,801                     | 5,496                                                          | 5,045                          | 4,824                                            | 9,869                                               | Postbachelor's certificates                                |                          |
| Graduate                                                                        |                               |                           | t heatre the                                                   |                                | the care of                                      |                                                     | Master's degrees                                           |                          |
| Degree-seeking, first-time                                                      | 0                             | 0                         | 0                                                              | 0                              | 0                                                | 0                                                   | Post-master's certificates                                 |                          |
| All other degree-seeking                                                        | 0                             | 0                         | 0                                                              | 0                              | 0                                                | 0                                                   | Doctoral degrees (research/scholarship)                    |                          |
| All others enrolled in credit courses                                           | 0                             | 0                         | 0                                                              | 0                              | 0                                                | 0                                                   | Doctoral degrees (professional practice)                   |                          |
| Total graduate                                                                  | 0                             | 0                         | 0                                                              | 0                              | 0                                                | 0                                                   | Doctoral degrees (other)                                   |                          |
| Total all undergraduates:                                                       | 15,365                        |                           |                                                                |                                |                                                  |                                                     | Grand Total - All Degrees Awarded 1 111                    |                          |
| Total all graduates:                                                            | 0                             |                           |                                                                |                                |                                                  |                                                     | Grand Total - All Degrees Awarded                          |                          |
| GRAND TOTAL ALL STUDENTS:                                                       | 15,365                        |                           |                                                                |                                |                                                  |                                                     |                                                            |                          |
| B2. Enrollment by Racial/Ethnic:<br>(Undergraduates only)<br>Nonresident aliens | Degree-S<br>First-time<br>yea | eeking<br>e, First-<br>Ir | Degree-See<br>Undergradu<br>(Include first<br>first-yea<br>710 | eking<br>Jates<br>-time,<br>ar | To<br>Undergr<br>(both d<br>and non<br>seel<br>7 | tal<br>aduates<br>legree-<br>-degree<br>(ing)<br>51 |                                                            |                          |
| Hispanic                                                                        | 345                           | 5                         | 1.059                                                          |                                | 1.0                                              | 061                                                 |                                                            |                          |
| Black or African American, non-<br>Hispanic                                     | 262                           | 2                         | 2,020                                                          |                                | 2,0                                              | 041                                                 |                                                            |                          |
| White, non-Hispanic                                                             | 1,18                          | 9                         | 7,273                                                          |                                | 8,0                                              | 013                                                 |                                                            |                          |
| American Indian or Alaskan Native,<br>non-Hispanic                              | 26                            |                           | 111                                                            |                                | 1                                                | 21                                                  |                                                            |                          |
| Asian, non-Hispanic                                                             | 467                           | 7                         | 1,394                                                          |                                | 1,4                                              | 160                                                 |                                                            |                          |
| Native Hawaiian or other Pacific<br>Islander, non-Hispanic                      | 205                           | 5                         | 514                                                            |                                | 5                                                | 52                                                  |                                                            |                          |
| Two or more races, non-Hispanic                                                 | 360                           | )                         | 902                                                            |                                | 1,                                               | 245                                                 |                                                            |                          |
| Race and/or ethnicity unknown                                                   | 19                            |                           | 120                                                            |                                | 1                                                | 21                                                  |                                                            |                          |
| Totals                                                                          | 3,00                          | 3                         | 14,103                                                         |                                | 15,                                              | 365                                                 |                                                            |                          |
| Form View                                                                       |                               |                           |                                                                |                                |                                                  |                                                     |                                                            | Num Lock 🔲 🗄 🕯           |

#### CDS Section B: Source (Show Details)

| ▼ DeptID ▼ Major ▼ Stu  | dentLeve | el 🔻 AdmTy | peID - Stu | TypeID 🔻 Gi | rsCohort             | - Cohorth | Im 🔻 FirstTin | ne 🔻 FullTime 🕶 | Degree                     | Seek 🔻  | Freshman • | FirstGen   | Gende   | r ▼ RaceName ▼                                                                                                    | FrgStd -     |
|-------------------------|----------|------------|------------|-------------|----------------------|-----------|---------------|-----------------|----------------------------|---------|------------|------------|---------|----------------------------------------------------------------------------------------------------|--------------|
| All All All             |          | All        | All        | Al          | 1                    | Fall 2014 | 4 All         | All             | All                        |         | All        | All        | All     | All                                                                                                    | All          |
| Prop Column Fields Here |          |            |            |             | Provide la constante |           |               | 1               |                            |         |            |            |         | I and a second second se |              |
| StuName 🗸               | StuLvl - | Major - F  | ull-Time 🔻 | Part-Time - | Men -                | Women -   | First-Time -  | Other-1stYrDS   | <ul> <li>All-Ot</li> </ul> | herDS 🔻 | Degree-Se  | ek - Non-D | egree 🔻 | Transfer-Stu -                                                                                                    |              |
| Woodard, Ashiee         | 0        | LIBA       | Yes        |             |                      | Yes       | Yes           |                 |                            |         | Yes        |            |         |                                                                                                    |              |
| Workman, Jarred D       | U        | HSSW       | Yes        |             | Vac                  | res       | Yes           | $\mathbf{N}$    |                            |         | res        |            |         |                                                                                                    |              |
| Workman, Jarrod P       | 0        | BIOT       | Yes        |             | res                  | Vac       | Yes           |                 |                            | The     | e Pivot    | Table      | allow   | s users to                                                                                                    | o filter for |
| Wright, Ashiyn          | 0        | SUSC       | Yes        |             |                      | Yes       | Yes           |                 |                            | oub     |            | otudor     | to be   | and on on                                                                                                    | v numbor     |
| Wright, Cella A         | 0        | BIOT       | Yes        |             | Ver                  | res       | Yes           |                 |                            | Sub     |            | Sluder     | 115, 02 | ased on an                                                                                                    | iy number    |
| Wright Dancy            | 0        | BIVIGT     | Vec        |             | Vec                  |           | Yes           | <b>`</b>        |                            | of s    | student    | attribut   | es (to  | p rectangl                                                                                                    | e). Here     |
| Wright, Danny L         | 0        | HSSW       | Yes        |             | res                  | Vac       | Yes           |                 |                            | the     | Fall 20    | 14 GR      | S Col   | nort of first                                                                                                    | -time full-  |
| Wright, Katny J         | 0        | BIOT       | Yes        |             | Vac                  | res       | Yes           |                 |                            | time    |            |            |         |                                                                                                    |              |
| Wright Boilly           | 0        | PMCT       | Voc        |             | Voc                  |           | Voc           |                 |                            | um      | e degr     | ee-seel    | king    | students I                                                                                                    | has been     |
| Wright Boilly           | 0        | BIVIGT     | Voc        |             | Voc                  |           | Yes           |                 |                            | sele    | ected (a   | arrow).    |         |                                                                                                    |              |
| Wright, Kelliy          | 0        | BIVIGT     | Yes        |             | res                  | Voc       | Yes           |                 |                            |         |            |            |         |                                                                                                    |              |
| Wright, Shayna E        | 0        | BIOT       | Yes        |             | Voc                  | res       | Yes           |                 |                            | The     | e indiv    | vidual     | stude   | nts are                                                                                                    | displayed    |
| Whight, Tucker A        | 0        | CETE       | Vec        |             | Vec                  |           | Vec           |                 |                            | alpl    | habetic    | ally       |         |                                                                                                    |              |
| Wylie, Pousion O        |          | CORC       | Voc        |             | Voc                  |           | Voc           |                 |                            | aipi    |            | uny.       |         |                                                                                                    |              |
| Vator, Brocious A       | 0        | JUDA       | Vec        |             | res                  | Voc       | Voc           |                 |                            | The     | numb       | er of m    | an an   | d women e                                                                                                    | tudents in   |
| Vavab Marquoz           |          | RIOT       | Voc        |             | Vor                  | 162       | Voc           |                 |                            |         |            |            | on an   |                                                                                                    |              |
| Vohooh Sophio           |          | PMGT       | Voc        |             | res                  | Voc       | Voc           |                 |                            | the     | SUDSE      | et chos    | sen a   | are shown                                                                                                    | n (bottom    |
| Vohannes Maleah I       |          | NUIDC      | Voc        |             |                      | Voc       | Voc           |                 |                            | rec     | tangle).   | whic       | h co    | prresponds                                                                                                    | to the       |
| Young Hone C            |          | CSTE       | Voc        |             |                      | Voc       | Vac           |                 |                            | nur     | nhore      | howno      | n the   | Main Form                                                                                                    | 1            |
| Young Shavne M          |          | BMGT       | Vec        |             | Voc                  | 165       | Yes           |                 |                            | nui     | 10013 3    |            | ii uie  |                                                                                                    | 1.           |
| Young Shyann C          |          | HSSW       | Ves        |             | ies                  | Vec       | Ves           |                 |                            |         | Voc        |            |         |                                                                                                    |              |
| Young Tessa             |          |            | Yes        |             |                      | Yes       | Yes           |                 |                            |         | Vec        |            |         |                                                                                                    |              |
| Zimmerman Grant C       | U        | SOSC       | Yes        |             | Yes                  | 165       | Yes           |                 |                            |         | Yoc        |            |         |                                                                                                    |              |
| Zimmerman, Mariana I    | U U      | CSTE       | Yes        |             |                      | Yes       | Yes           |                 |                            |         | Yee        |            |         |                                                                                                    |              |
| Zimmerman Miah I        |          |            | Yes        |             |                      | Yes       | Yes           |                 |                            |         | Vec        |            |         |                                                                                                    |              |
| Zimmerman, Reed         | U        | NURS       | Yes        |             | Yes                  |           | Yes           |                 |                            |         | Yes        |            |         |                                                                                                    |              |
| Zimmerman, Reed         | U        | NURS       | Yes        |             | 1.2.3                | Yes       | Yes           |                 |                            |         | Yes        |            |         |                                                                                                    |              |
| Zoller, Andy I          | U        | FCDV       | Yes        |             | Yes                  | 105       | Yes           |                 |                            |         | Yes        |            |         |                                                                                                    | (            |
| Number of Students      | v        | 1.609      | 1.608      |             | 802                  | 806       | 1 608         |                 |                            |         | 1 609      | 8          |         | 1                                                                                                    | NETGEAR62    |

## CDS Section B: Source (Hide Details)

|                                                                                                    | eporting                                                                                               |                                                                                                    |                                                                                                    |                                                                                                 |                                                                 |                                                                  |                                                                                                    | No. of Concession, Name                                                                                                    |                         |                                 |                                                                                                    |                                                                                                    |            |                  |
|----------------------------------------------------------------------------------------------------|----------------------------------------------------------------------------------------------------|----------------------------------------------------------------------------------------------------|----------------------------------------------------------------------------------------------------|-------------------------------------------------------------------------------------------------|-----------------------------------------------------------------|------------------------------------------------------------------|----------------------------------------------------------------------------------------------------|----------------------------------------------------------------------------------------------------|-------------------------|---------------------------------|----------------------------------------------------------------------------------------------------|----------------------------------------------------------------------------------------------------|------------|------------------|
| t• 🖨 21 🛣 🖭                                                                                                    | 2 - <mark>111</mark> 111 11                                                                            |                                                                                                    |                                                                                                    |                                                                                                 |                                                                 | 1.2.2.2                                                          | PAREN AL                                                                                                    | No. 11 12                                                                                                    |                         |                                 |                                                                                                    | N 250 1                                                                                                    |            |                  |
| DeptID ▼ Major                                                                                                    | Hide Det                                                                                               | tails AdmTy                                                                                                    | peID - StuTypeID                                                                                                  | O ▼ GrsCohort ▼                                                                                 | CohortNm                                                        | <ul> <li>FirstTime -</li> </ul>                                  | FullTime -                                                                                                    | DegreeSeek -                                                                                                    | Freshman +              | FirstGen -                      | Gender -                                                                                                    | RaceName -                                                                                                    | FrgStd -   |                  |
| All All                                                                                                    | An                                                                                                    |                                                                                                    | All                                                                                                    | All                                                                                             | Fall 2014                                                       | All                                                              | AII                                                                                                    | All                                                                                                    | AII                     | All                             | All                                                                                                    | All                                                                                                    | AII        |                  |
| Jumber of Students                                                                                                    | First-time St                                                                                          | udents Degree-                                                                                                    | seeking Students                                                                                                  | Non-Degree St                                                                                   | udents Full-T                                                   | Time Students                                                    | Part-time St                                                                                                    | tudents Numbe                                                                                                    | r of Students           | Count of O                      | ther-1stYrD                                                                                                    | Count of All-                                                                                                    | OtherDS Co | ount of          |
| 504                                                                                                    | 504                                                                                                    | ducino Degree                                                                                                    | 504                                                                                                    | Non Degree St                                                                                   | aucito i un i                                                   | 504                                                              | Ture time of                                                                                                    | rudents Numbe                                                                                                    | 504                     | countero                        | aner istrib.                                                                                                    | Councor An                                                                                                    | otherbo ee | ant or           |
| :GIS 8.0: IPEDS/CDS Repo<br>t* @ 솔↓ ☆↓ ☞ @                                                                                                    | orting<br>• Tim Tim Som €                                                                              |                                                                                                    |                                                                                                    | Contir<br>Cohor<br>Also,<br>only, a                                                             | the use                                                         | om the p<br>School o<br>r has cli<br>the indivi                  | f Busing                                                                                                    | slide, the<br>ess and P<br>e <i>Hide D</i><br>udents.                                                                        | e user ha               | nvice (k                        | ed for t<br>blue arr<br>1 arrow                                                                                                    | ow).<br>) to view                                                                                                    | numb       | ers              |
| D ▼ DeptID ▼ Major ▼                                                                                                    | StudentLeve                                                                                            | Properties (Alt+ENT                                                                                                    | - stuTypeID - Gr                                                                                                  | sCohort - Cohort                                                                                | tNm <b>v</b> FirstTin                                           | ne 🔻 FullTime                                                    | DegreeSee                                                                                                    | •k ▼ Freshman ▼                                                                                                    | FirstGen • Ge           | ender 🕶 Rad                     | eName 🔻 Fr                                                                                                    | gStd - In-State                                                                                                    | •          |                  |
| ID • DeptID • Major •<br>All All<br>Number of Students                                                                                                    | StudentLeve<br>All<br>Drop Colum<br>412                                                                | AdmTurcelD<br>Properties (Alt+ENT<br>Autority Alternation<br>Autority Alternation<br>Autority Alternation<br>Autority Alternation<br>Alternation                                                                                                    | <mark>- stuTypeID ▼</mark> Gr<br>TER)<br>All All                                                                  | sCohort - Cohort<br>Fall 20                                                                     | t <b>Nm ▼ FirstTin</b><br>14 All                                | me • FullTime<br>All                                             | DegreeSee     All  Properties                                                                                                    | k ▼ Freshman ▼<br>All                                                                                                    | FirstGen → Ge<br>All Al | ender 🕶 Rac<br>I All            | eName - Fr<br>Al                                                                                                    | gStd → In-State<br>II Yes Mable Field List<br>tems to the PivotTat                                                                                                    | De list    | -                |
| ID • DeptID • Major •<br>All All<br>Number of Students<br>First-time Students                                                                                                    | StudentLeve<br>All<br>Drop Colum<br>412<br>412                                                         | Properties (Alt+ENT<br>Properties (Alt+ENT<br>Properties (Alt+ENT)<br>Properties (Alt+ENT)<br>P | Screen F                                                                                                    | SCohort - Cohort<br>Fall 20<br>Print, the                                                       | tNm • FirstTin<br>14 All<br>USEr h                              | ne • FullTime<br>All<br>as                                       | DegreeSee     All      Captions Repo                                                                                                    | rt Behavior                                                                                                    | FirstGen • Go<br>All Al | ender • Rac<br>I All            | eName ▼ Fr<br>Al<br>PivotTa<br>Drag if                                                                                                    | gStd ▼ In-State<br>II Yes ↓<br>able Field List<br>tems to the PivotTat<br>FIPS                                                                                                    | Die list   |                  |
| ID • DeptID • Major •<br>All All<br>Number of Students<br>First-time Students<br>Degree-seeking Studen                                                                                                    | StudentLeve<br>All<br>Drop Colum<br>412<br>412<br>412<br>412<br>412                                    | In this chosen                                                                                                    | Screen F                                                                                                    | Cohort - Cohort<br>Fall 20<br>Print, the                                                        | tNm • FirstTin<br>14 All<br>USER h<br>sion to t                 | ne - FullTime<br>All                                             | DegreeSee     All     Captions Report     Report options                                                                                                    | k • Freshman •<br>All<br>rt Behavior                                                                                         | FirstGen - Go<br>All Al | ender <del>•</del> Rac<br>I All | All                                                                                                    | gStd V In-State                                                                                                    | He list    |                  |
| ID • DeptID • Major •<br>All All<br>Number of Students<br>First-time Students<br>Degree-seeking Studen<br>Non-Degree Students                                                                                                    | StudentLeve<br>All<br>Drop Colum<br>412<br>412<br>412<br>412<br>412                                    | In this<br>chosen<br>filter                                                                                                    | Screen F<br>to add a n                                                                                            | Print, the                                                                                      | user h                                                          | as<br>he                                                         | DegreeSee     All  roperties  Captions Report  Report options Display totals  Cachere b                                                                                                    | k - Freshman -<br>All<br>rt Behavior                                                                                         | FirstGen - Go<br>All Al | ender <b>v</b> Rac<br>I All     | Pivotīz                                                                                                    | gStd V In-State                                                                                                    | De list    |                  |
| ID • DeptID • Major •<br>All All<br>Number of Students<br>First-time Students<br>Degree-seeking Studen<br>Non-Degree Students<br>Full-Time Students<br>Part-time Students                                                                                                    | All<br>Drop Colum<br>412<br>412<br>412<br>412<br>412<br>412                                            | In this<br>chosen<br>filter b                                                                                                    | Screen F<br>to add a n<br>ox, In-Sta                                                                              | Print, the<br>ew dimenant<br>ate stude                                                          | user h<br>sion to t<br>ents (bl                                 | ne • FullTime<br>All<br>as<br>he<br>ue                           | DegreeSee     All      roperties      Captions     Report     Display totals      Column h      Day totals      Column h      Day totals      Display totals      Display      Display      Display | k Freshman All                                                                                                    | FirstGen - Go<br>All Al | ender • Rac                     | Pivotīta                                                                                                    | gStd → In-State<br>II Yes ↓<br>able Field List<br>tems to the PivotTat<br>FIPS<br>StateName<br>In-State<br>In-District                                                                                                    | De list    |                  |
| ID • DeptID • Major •<br>All All<br>Number of Students<br>First-time Students<br>Degree-seeking Student<br>Non-Degree Students<br>Full-Time Students<br>Part-time Students<br>Number of Students                                                                                                    | All<br>Drop Colum<br>412<br>412<br>412<br>412<br>412<br>412<br>412                                     | In this<br>chosen<br>filter b<br>arrows)                                                                                                    | Screen F<br>to add a n<br>ox, In-Sta<br>and to                                                                    | Print, the<br>ew dimension<br>ate stude                                                         | user h<br>sion to t<br>y displ                                  | ne V FullTime<br>All                                             | DegreeSee     All      roperties      Captions     Report     Display totals         © Column h         @ Row hea         Calculate total         Calculate total                                                                                                    | tk  Freshman  All  t Behavior  as eadings dings                                                                              | FirstGen - Go<br>All Al | ender • Rac                     | PivotTa                                                                                                    | gStd → In-State<br>II Yes →<br>able Field List<br>tems to the PivotTat<br>FIPS<br>StateName<br>In-State<br>In-District<br>In-District                                                                                                    | e list     |                  |
| ID • DeptID • Major •<br>All All<br>Number of Students<br>First-time Students<br>Degree-seeking Students<br>Degree Students<br>Full-Time Students<br>Part-time Students<br>Number of Students<br>Count of Other-1stYrDS                                                                                      | StudentLeve<br>All<br>Drop Colum<br>412<br>412<br>412<br>412<br>412<br>412<br>412                      | In this<br>chosen<br>filter b<br>arrows)                                                                                                    | Screen F<br>to add a n<br>ox, In-Sta<br>and to                                                                    | Print, the<br>ew dimens<br>ate stude<br>verticall                                               | user h<br>sion to t<br>ents (bl<br>y displ                      | ne V FullTime<br>All                                             | DegreeSee     All      roperties      Captions     Report     Display totals     © Column h     ® Row hea     Calculate total     @ Visible tite                                                                                                    | k ▼ Freshman ▼<br>All<br>tt Behavior<br>as<br>leadings<br>dings ↓<br>ls based on<br>ms only                                  | FirstGen - Ge<br>All Al | ender • Rac                     | PivotTa                                                                                                    | gStd VIn-State                                                                                                    | ele list   |                  |
| ID • DeptID • Major •<br>All All<br>Number of Students<br>First-time Students<br>Degree-seeking Students<br>Degree Students<br>Full-Time Students<br>Part-time Students<br>Number of Students<br>Count of Other-1stYrDS<br>Count of All-OtherDS                                                              | StudentLeve<br>All<br>Drop Colum<br>412<br>412<br>412<br>412<br>412<br>412<br>412                      | In this<br>chosen<br>filter b<br>arrows)<br>values (                                                                                                    | Screen F<br>to add a n<br>ox, <i>In-Sta</i><br>and to<br>(black arroy                                             | Print, the<br>ew dimena<br>ate stude<br>verticall<br>w).                                        | user h<br>sion to t<br>ents (bl<br>y displ                      | as<br>he<br>ue<br>ay                                             | DegreeSee     All      roperties      Captions     Report     Display totals     Column h         ® Row hear     Calculate total         ® visible ite         @ Uisble ite         @ Uisble ite                                                                                                    | tk  Freshman  All  t Behavior  as eadings dings based on ems only (including biddep item)                                    | FirstGen - Go<br>All Al | ender • Rac                     | PivotTa                                                                                                    | gStd VIn-State                                                                                                    | e list     |                  |
| ID • DeptID • Major •<br>All All<br>Number of Students<br>First-time Students<br>Degree-seeking Student<br>Non-Degree Students<br>Full-Time Students<br>Part-time Students<br>Number of Students<br>Count of Other-1stYrDS<br>Count of All-OtherDS<br>Count of Transfer-Stu                                  | All<br>Drop Colum<br>412<br>412<br>412<br>412<br>412<br>412<br>412<br>412                              | In this<br>chosen<br>filter b<br>arrows)<br>values (                                                                                                    | Screen F<br>to add a n<br>ox, <i>In-Sta</i><br>and to<br>(black arroy                                             | Print, the<br>ew dimen-<br>ate stude<br>verticall<br>w).                                        | user h<br>sion to t<br>ents (bl<br>y displ                      | ne - FullTime<br>All<br>as<br>he<br>ue<br>ay                     | DegreeSee     All      roperties      Captions     Report     Display totals     Column h     ® Row hear     Calculate total     @ Visible ite     All items     Always dienla*                                                                                                    | k ▼ Freshman ▼<br>All<br>tt Behavior<br>as<br>leadings<br>dings ↓<br>ls based on<br>sms only<br>(including hidden item:<br>r | FirstGen - Go<br>All Al | ender • Rac                     | PivotTa                                                                                                    | gStd VIn-State                                                                                                    | e list     |                  |
| ID • DeptID • Major •<br>All All<br>Number of Students<br>First-time Students<br>Degree-seeking Student<br>Non-Degree Students<br>Full-Time Students<br>Part-time Students<br>Number of Students<br>Count of Other-1stYrDS<br>Count of All-OtherDS<br>Count of Transfer-Stu<br>Count of Men                  | StudentLeve<br>All<br>Drop Colum<br>412<br>412<br>412<br>412<br>412<br>412<br>412<br>412               | In this<br>chosen<br>filter b<br>arrows)<br>values (                                                                                                    | Screen F<br>to add a n<br>ox, <i>In-Sta</i><br>and to<br>(black arroy                                             | Print, the<br>ew dimen-<br>ate stude<br>verticall<br>w).                                        | user h<br>sion to t<br>ents (bl<br>y displ                      | ne - FullTime<br>All<br>as<br>he<br>ue<br>ay                     | DegreeSee     All      roperties      Captions     Report options     Display totals     Olumn h     ® Row heae     Calculate total     @ Visible ite     All items     Always display     Emptrice                                                                                                    | tk  Freshman  All  t Behavior  as eadings dings based on sms only (including hidden items                                    | FirstGen - Go<br>All Al | ender • Rac                     | Pivotī<br>Al                                                                                                    | gStd  In-State II Yes able Field List tems to the PivotTat FIPS StateName In-State In-District In-District OutOfState OutOfState OutOf-State OutOf-State Ottps: FrgStd Frg-Std                                                                                                    | elist      |                  |
| ID • DeptID • Major •<br>All All<br>Number of Students<br>First-time Students<br>Degree-seeking Student<br>Non-Degree Students<br>Full-Time Students<br>Part-time Students<br>Number of Students<br>Count of Other-1stYrDS<br>Count of All-OtherDS<br>Count of Men<br>Count of Men                           | StudentLeve<br>All<br>Drop Colum<br>412<br>412<br>412<br>412<br>412<br>412<br>412<br>412<br>412<br>412 | In this<br>chosen<br>filter b<br>arrows)<br>values (<br>Of the s                                                                                                    | Screen F<br>to add a n<br>ox, <i>In-Sta</i><br>and to<br>(black arrov<br>504 Fall 2<br>hool of Bu                 | Print, the<br>ew dimens<br>ate stude<br>verticall<br>w).<br>014 GRS<br>usiness a                | user h<br>sion to t<br>ents (bl<br>y displ                      | ne - FullTime<br>All<br>as<br>he<br>ue<br>ay<br>in<br>blic       | DegreeSee     All      roperties      Captions     Report options     Display totals     Column h     ® Row heae     Calculate total     @ Visible ite     All items     Always display     Empty ro     Empty ro                                                                                                    | tk  Freshman  All  t Behavior  as ueadings dings (including hidden items ws bareac                                           | FirstGen - Go<br>All Al | ender • Rac                     | Pivotī<br>Al                                                                                                    | gStd  In-State II Yes able Field List tems to the PivotTat FIPS StateName In-State In-District In-District OutOfState OutOfState OutOf-State OutOf-State Gtizenship FrgStd Frg-Std FirstGen FirstGen                                                                                                    | elist      | 4862             |
| ID • DeptID • Major •<br>All All<br>Number of Students<br>First-time Students<br>Degree-seeking Student<br>Non-Degree Students<br>Full-Time Students<br>Part-time Students<br>Number of Students<br>Count of Other-1stYrDS<br>Count of All-OtherDS<br>Count of Men<br>Count of Women                         | StudentLeve<br>All<br>Drop Colum<br>412<br>412<br>412<br>412<br>412<br>412<br>412<br>412<br>412<br>412 | In this<br>chosen<br>filter b<br>arrows)<br>values (<br>Of the s<br>the Sch                                                                                                    | Screen F<br>to add a n<br>ox, <i>In-Sta</i><br>and to<br>(black arrow<br>504 Fall 2<br>hool of Bu                 | Print, the<br>ew dimens<br>ate stude<br>verticall<br>w).<br>014 GRS<br>usiness a<br>p-state (re | user h<br>sion to t<br>ents (bl<br>y displ<br>Cohort<br>and Pub | ne - FullTime<br>All<br>as<br>he<br>ue<br>ay<br>in<br>blic       | DegreeSee All      Captions     Report     Captions     Report     Column h         ® Row heae     Calculate total         @ Visible itte         All items         All ways display         Empty ro         Empty co                                                                                                    | tk  Freshman  All  It Behavior as ueadings dings dings (including hidden items ws lumms tr                                   | FirstGen - Go<br>All Al | ender • Rac                     | Pivotī<br>Pivotī<br>Pivot | gStd  In-State I StateName InDistrict In-District In-District OutOfState OutOfState OutOfState OutOfState OutOfState FrgStd FrgStd FrgStd Frg-Std Frg-Std Sav                                                                                                    | Ne list    | AR62<br>t acces  |
| ID • DeptID • Major •<br>All All All<br>Number of Students<br>First-time Students<br>Degree-seeking Studen<br>Non-Degree Students<br>Full-Time Students<br>Part-time Students<br>Oumt of Other-1stYrDS<br>Count of All-OtherDS<br>Count of Men<br>Count of Men                                               | StudentLeve<br>All<br>Drop Colum<br>412<br>412<br>412<br>412<br>412<br>412<br>412<br>412<br>412<br>412 | In this<br>chosen<br>filter b<br>arrows)<br>values (<br>Of the s<br>the Sch<br>Service                                                                                                    | Screen F<br>to add a n<br>ox, <i>In-Sta</i><br>and to<br>(black arrov<br>504 Fall 2<br>hool of Bu<br>, 412 are in | Print, the<br>ew dimens<br>ate stude<br>verticall<br>w).<br>014 GRS<br>usiness a<br>n-state (re | user h<br>sion to t<br>ents (bl<br>y displ<br>Cohort<br>ind Pub | ne - FullTime<br>All<br>as<br>he<br>ue<br>ay<br>in<br>blic<br>). | DegreeSee All      Captions     Report     Captions     Report     Column h         ® Row hear     Calculate total         @ Visible ite         All items         All items         Alll         Alll    | tk  Freshman  All  It Behavior  as ueadings dings (including hidden items ws lumms ed items                                  | FirstGen - Go<br>All Al | ender • Rac                     | PivotTa<br>PivotTa<br>Pi                                                         | gStd  In-State I StateName InDistrict In-District In-District OutOfState OutOfState OutOfState OutOfState OutOfState OutOfState Frg-Std Frg-Std Frg-Std Frg-Std Frg-Std Gender                                                                                                    | Ne list    | AR62<br>t access |
| ID + DeptID + Major +<br>All All<br>Number of Students<br>First-time Students<br>Degree-seeking Studen<br>Non-Degree Students<br>Full-Time Students<br>Part-time Students<br>Number of Students<br>Count of Other-1stYrDS<br>Count of All-OtherDS<br>Count of Transfer-Stu<br>Count of Men<br>Count of Women | StudentLeve<br>All<br>Drop Colum<br>412<br>412<br>412<br>412<br>412<br>412<br>412<br>412<br>412<br>219 | In this<br>chosen<br>filter b<br>arrows)<br>values (<br>Of the s<br>the Sch                                                                                                    | Screen F<br>to add a n<br>ox, <i>In-Sta</i><br>and to<br>(black arrov<br>504 Fall 2<br>hool of Bu                 | Print, the<br>ew dimens<br>ate stude<br>verticall<br>w).<br>014 GRS<br>usiness a<br>n-state (re | user h<br>sion to t<br>ents (bl<br>y displ<br>Cohort<br>ind Pub | ne - FullTime<br>All<br>as<br>he<br>ue<br>ay<br>in<br>olic<br>). | DegreeSee All      Captions     Report options     Display totals     Column h     Row heae     Calculate total     Wisble itte     All items     Always display     Empty ro     Empty co     I calculate     ScreenTig                                                                                                    | It     Freshman        AII   as asdings dings (including hidden items) v ws kumms ed items ps                                | FirstGen - Go<br>All Al | ender • Rac                     | PivotTa<br>PivotTa<br>Pi                                                         | gStd VIn-State IVYes IVYes IVY | elist      | AR62<br>t acces  |
| ID + DeptID + Major +<br>All All<br>Number of Students<br>First-time Students<br>Degree-seeking Studen<br>Non-Degree Students<br>Full-Time Students<br>Part-time Students<br>Number of Students<br>Count of Other-1stYrDS<br>Count of All-OtherDS<br>Count of Transfer-Stu<br>Count of Men<br>Count of Women | StudentLeve<br>All<br>Drop Colum<br>412<br>412<br>412<br>412<br>412<br>412<br>412<br>412<br>412<br>219 | In this<br>chosen<br>filter b<br>arrows)<br>values (<br>Of the s<br>the Sch<br>Service                                                                                                    | Screen F<br>to add a n<br>ox, <i>In-Sta</i><br>and to<br>(black arrov<br>504 Fall 2<br>hool of Bu                 | Print, the<br>ew dimens<br>ate stude<br>verticall<br>w).<br>014 GRS<br>usiness a<br>n-state (re | user h<br>sion to t<br>ents (bl<br>y displ<br>Cohort<br>ind Pub | ne - FullTime<br>All<br>as<br>he<br>ue<br>ay<br>in<br>olic<br>). | DegreeSee All      roperties      Captions Repor      Report options     Display totals      Column h      Row hear      Calculate total      Wisble ite     All items      Always display      Empty ro      Empty co      Calculate      ScreenTig                                                                                                    | It     Freshman        AII   as aseadings dings  (including hidden items) v ws klumins cd items ps                           | FirstGen - Go<br>All Al | ender • Rac                     | PivotTa<br>PivotTa<br>Pi                                                         | gStd VIn-State IVYes IVYes IVY | elist      | AR62<br>t acces  |
| ID + DeptID + Major +<br>All All<br>Number of Students<br>First-time Students<br>Degree-seeking Studen<br>Non-Degree Students<br>Full-Time Students<br>Part-time Students<br>Number of Students<br>Count of Other-1stYrDS<br>Count of All-OtherDS<br>Count of Men<br>Count of Men                            | StudentLeve<br>All<br>Drop Colum<br>412<br>412<br>412<br>412<br>412<br>412<br>412<br>412<br>412<br>219 | In this<br>chosen<br>filter b<br>arrows)<br>values (<br>Of the s<br>the Sch<br>Service                                                                                                    | Screen F<br>to add a n<br>ox, <i>In-Sta</i><br>and to<br>(black arrov<br>504 Fall 2<br>hool of Bu<br>, 412 are in | Print, the<br>ew dimens<br>ate stude<br>verticall<br>w).<br>014 GRS<br>usiness a<br>n-state (re | user h<br>sion to t<br>ents (bl<br>y displ<br>Cohort<br>and Pub | ne - FullTime<br>All<br>as<br>he<br>ue<br>ay<br>in<br>blic<br>). | DegreeSee All      Captions     Report options     Display totals     Column h     @ Row heae Calculate total     @ Visible ite     All items     Always display     Empty ro     Empty co     Q Calculate     ScreenTig                                                                                                    | tk  Freshman  All  Tt Behavior as ueadings dings (including hidden items ws lumms ed items ps                                | FirstGen - Go<br>All Al | ender • Rac                     | Pivotī<br>Pivotī<br>Pivot | gStd V In-State I Yes I Yes I The provided state I In-State I In-State I In-State I In-State I In-State I In-District I In-District I In-District I In-District I In-District I OutOfState OutOf-State OutOf-State OutOf-State OutOf-State OutOf-State I Frg-Std Frg-Std Frg-Std Frg-Std Frg-Std Frg-Std Gender III III IIIIIIIIIIIIIIIIIIIIIIIIIIII                                                                                                    | elist      | AR62<br>t acces  |

## CDS Section B1: Standard Report (School of Professional Studies)

| RI RI                                                                                                    | GEIS "Your                                    | Community C                              | ollege"                                   |                                                   |               |  |
|----------------------------------------------------------------------------------------------------|-----------------------------------------------|------------------------------------------|-------------------------------------------|---------------------------------------------------|---------------|--|
|                                                                                                    | Common L                                      | Jata Set 2014-20                         | 115                                       |                                                   |               |  |
|                                                                                                    | School:                                       | Professional St                          | <u>udies</u>                              |                                                   |               |  |
| B1. Institutional Enrollment Men a<br>as of the institution's official fall re<br>as 'first professional' in the graduat | and Women P<br>porting date or as<br>e cells. | Provide numbers of<br>of October 15, 201 | students for each o<br>4. Note: Report st | f the following categor<br>udents formerly design | ries<br>.sted |  |
|                                                                                                    | FULL                                          | TIME                                     | PART-                                     | IME                                               |               |  |
|                                                                                                    | Men                                           | Women                                    | Men                                       | Women                                             |               |  |
| Undergraduates                                                                                                    |                                               |                                          |                                           |                                                   |               |  |
| freshmen                                                                                                    | 373                                           | 363                                      | 315                                       | 282                                               |               |  |
| O ther first-year, degree-<br>seeking                                                                                    | 331                                           | 337                                      | 778                                       | 720                                               |               |  |
| All other degree-seeking                                                                                                 | 442                                           | 491                                      | 677                                       | 620                                               |               |  |
| Total de gree-seeking                                                                                                    | 1,146                                         | 1.191                                    | 1,770                                     | 1.622                                             |               |  |
| All other undergraduates<br>enrolled in credit courses                                                                   | o                                             | o                                        | 0                                         | o                                                 |               |  |
| Total Undergraduates                                                                                                    | 1,146                                         | 1.191                                    | 1.770                                     | 1.622                                             |               |  |
| Graduate                                                                                                    |                                               |                                          |                                           | <u>[</u>                                          |               |  |
| Degree-seeking, first-time                                                                                               | 0                                             | 0                                        | 0                                         | 0                                                 |               |  |
| All other degree-seeking                                                                                                 | 0                                             | 0                                        | 0                                         | 0                                                 |               |  |
| All other graduates enrolled<br>in credit courses                                                                        | 0                                             | 0                                        | 0                                         | 0                                                 |               |  |
| Total graduate                                                                                                    | 0                                             | 0                                        | 0                                         | 0                                                 |               |  |
| Total all undergraduates:                                                                                                | 5.729                                         |                                          |                                           |                                                   |               |  |
| GRAND TOTAL ALL STUDENTS:                                                                                                | 5.729                                         |                                          |                                           |                                                   |               |  |
|                                                                                                    |                                               |                                          |                                           |                                                   |               |  |

## CDS Section B: Persistence -Verifiable Numbers (Arts and Humanities)

|                                                                                                    |                                                                                                    |                           |                                                                                                    | _                                  |                                                                                                    |                                                                                                    |                                                                                                    |              |
|----------------------------------------------------------------------------------------------------|----------------------------------------------------------------------------------------------------|---------------------------|----------------------------------------------------------------------------------------------------|------------------------------------|----------------------------------------------------------------------------------------------------|----------------------------------------------------------------------------------------------------|----------------------------------------------------------------------------------------------------|--------------|
| <u>File</u> <u>D</u> atabase Utilities <u>W</u> indow                                                                                                    |                                                                                                    |                           |                                                                                                    |                                    |                                                                                                    |                                                                                                    | Type a ques                                                                                                    | stion for he |
| Report Year: 2015 School:                                                                                                    | Arts                                                                                                 | and Humanit               | ties 🗸                                                                                                    |                                    |                                                                                                    |                                                                                                    | Report Source B1_2 Source B3 Glose Clicking on any                                                                                                    | num          |
| 31. Institutional Enrollment – Men                                                                                                    | and Women:                                                                                           | :                         |                                                                                                    |                                    |                                                                                                    |                                                                                                    | Persistence displays the                                                                                                    | stude        |
| Undergraduates                                                                                                    | Men                                                                                                  | FULL-TI                   | ME<br>Total                                                                                                    | Men                                | PART-TIME                                                                                                    | Total                                                                                                    | B3. Number of degrees awarded by your institution from:                                                                                                    | mber.        |
| Degree-seeking, first-time freshmen                                                                                                    | 139                                                                                                  | 121                       | 260                                                                                                    | 193                                | 186                                                                                                    | 379                                                                                                    | July 1, 2013 and June 30, 2014                                                                                                    |              |
| Other first-year, degree-seeking                                                                                                    | 169                                                                                                  | 186                       | 355                                                                                                    | 418                                | 410                                                                                                    | 828                                                                                                    | The user clicks o                                                                                                    | on tho       |
| All other degree-seeking                                                                                                    | 171                                                                                                  | 151                       | 322                                                                                                    | 349                                | 322                                                                                                    | 671                                                                                                    |                                                                                                    |              |
| Total degree-seeking                                                                                                    | 479                                                                                                  | 458                       | 937                                                                                                    | 960                                | 918                                                                                                    | 1,878                                                                                                    | Associate degrees <u>62</u> to display students                                                                                                    | s earr       |
| All others enrolled in credit courses                                                                                                    | 0                                                                                                    | 0                         | 0                                                                                                    | 0                                  | 0                                                                                                    | 0                                                                                                    | Bachelor's degrees                                                                                                    | dear         |
| Total Undergraduates                                                                                                    | 479                                                                                                  | 458                       | 937                                                                                                    | 960                                | 918                                                                                                    | 1,878                                                                                                    | Postbachelor's certificates                                                                                                    | Arto         |
|                                                                                                    |                                                                                                    |                           |                                                                                                    |                                    |                                                                                                    | - teve                                                                                                   | Master's degrees                                                                                                    | Arts         |
| Graduate                                                                                                    |                                                                                                    |                           |                                                                                                    | -                                  | -                                                                                                    | 0                                                                                                    | Post-master's certificates / Humanities (oval).                                                                                                    |              |
| All other degree-seeking                                                                                                    | 0                                                                                                    | 0                         | 0                                                                                                    | 0                                  | 0                                                                                                    | 0                                                                                                    | Doctoral degrees (research/scholarship)                                                                                                    |              |
|                                                                                                    | 0                                                                                                    | 0                         | 0                                                                                                    | 0                                  | 0                                                                                                    | 0                                                                                                    | Dectoral degrees (restancional start)                                                                                                    |              |
|                                                                                                    |                                                                                                    | 0                         | 0                                                                                                    | 0                                  | 0                                                                                                    | 0                                                                                                    | Doctoral degrees (professional practice)                                                                                                    |              |
| All others enrolled in credit courses                                                                                                    |                                                                                                    |                           |                                                                                                    |                                    |                                                                                                    |                                                                                                    |                                                                                                    |              |
| All outlers enrolled in credit courses<br><i>Total graduate</i>                                                                                                    | 0                                                                                                    | 0                         | 0                                                                                                    | 0                                  | 0                                                                                                    | 0                                                                                                    | Doctoral degrees (other)                                                                                                    |              |
| All ouners enrolled in credit courses<br><i>Total graduate</i><br>Total all undergraduates:                                                                                                    | 0                                                                                                    | 0                         | 0                                                                                                    | 0                                  | 0                                                                                                    | 0                                                                                                    | Doctoral degrees (other)                                                                                                    |              |
| Au ouriers enroied in credit courses<br><i>Total graduate</i><br>Total all undergraduates:<br>Total all graduates:                                                                                                    | 0<br>2,815<br>0                                                                                      | 0                         | 0                                                                                                    | 0                                  | 0                                                                                                    | 0                                                                                                    | Doctoral degrees (other) Grand Total - All Degrees Awarded 87                                                                                                    |              |
| An ouners enroned in credit courses<br><i>Total graduate</i><br>Total all undergraduates:<br>Total all graduates:<br>GRAND TOTAL ALL STUDENTS:                                                                                                    | 0<br>2,815<br>0<br>2,815                                                                             | 0                         | 0                                                                                                    | 0                                  | 0                                                                                                    | 0                                                                                                    | Doctoral degrees (other) Grand Total - All Degrees Awarded 87                                                                                                    |              |
| Air ouners enroiled in credit courses<br><i>Total graduate</i><br>Total all undergraduates:<br>Total all graduates:<br>GRAND TOTAL ALL STUDENTS:                                                                                                    | 0<br>2,815<br>0<br>2,815                                                                             | 0                         | 0                                                                                                    | 0                                  | 0<br>To                                                                                                    |                                                                                                    | Doctoral degrees (other) Grand Total - All Degrees Awarded 87                                                                                                    |              |
| All ouriers enrolled in credit courses<br><i>Total graduate</i><br>Total all undergraduates:<br>Total all graduates:<br>GRAND TOTAL ALL STUDENTS:                                                                                                    | 0<br>2,815<br>0<br>2,815<br>Degree-S                                                                 | eeking                    | Degree-See                                                                                                    | eking<br>ates                      | 0<br>To<br>Undergr<br>(both d                                                                                                    | tal<br>equates                                                                                           | Doctoral degrees (other) Grand Total - All Degrees Awarded 87  Certificate/diploma StuName - Degree - AwdLvl - Career - Major - Graduation - 4                                                                                                    |              |
| All ouriers enrolled in credit courses<br>Total graduate<br>Total all undergraduates:<br>Total all graduates:<br>GRAND TOTAL ALL STUDENTS:<br>2. Enrollment by Racial/Ethnic:                                                                                                    | 0<br>2,815<br>0<br>2,815<br>Degree-S<br>First-time<br>vez                                            | eeking<br>r               | Degree-See<br>Undergradu<br>(Include first                                                                                   | 0<br>king<br>ates<br>time,         | 0<br>To<br>Undergr<br>(both d<br>and non                                                                                                    | tal<br>aduates<br>egree-<br>degree                                                                       | Doctoral degrees (other) Grand Total - All Degrees Awarded 87  Certificate/diploma StuName  Degree  AwdLvl  Career  Major  Graduation  Blandin, Eddie C 2 U ARTF May 2014                                                                                                    |              |
| All ourlers enrolled in credit courses<br>Total graduate<br>Total all undergraduates:<br>Total all graduates:<br>GRAND TOTAL ALL STUDENTS:<br>. Enrollment by Racial/Ethnic:<br>(Undergraduates only)<br>Norresident aligns                                                                                                    | 0<br>2,815<br>0<br>2,815<br>Degree-S<br>First-time<br>yea                                            | eeking<br>, First-<br>r   | Degree-See<br>Undergradu<br>(Include first-yea                                                                               | 0<br>king<br>ates<br>time,<br>r    | 0<br>Undergr<br>(both d<br>and non<br>see                                                                                                    | 0<br>tal<br>aduates<br>egree-<br>-degree<br>ing)                                                         | Doctoral degrees (other) Grand Total - All Degrees Awarded 87  Certificate/diploma  StuName Degree AwdLvl Career Major Graduation Handin, Eddie C 2 U ARTF May 2014 Bratten, Adeline J C 2 U ARTF May 2014                                                                                                    |              |
| All ouriers enrolled in credit courses<br>Total graduate<br>Total all undergraduates:<br>Total all graduates:<br>GRAND TOTAL ALL STUDENTS:<br>P. Enrollment by Racial/Ethnic:<br>(Undergraduates only)<br>Nonresident aliens                                                                                                    | 0<br>2,815<br>0<br>2,815<br>Degree-S<br>First-time<br>yea<br>21                                      | eeking<br>;, First-<br>ir | 0<br>Degree-See<br>Undergradu<br>(Include first-<br>first-yea<br>108                                                         | o<br>eking<br>ates<br>-time,<br>r  | 0<br>Undergr<br>(both d<br>and non<br>seel                                                                                                    | 0<br>tal<br>aduates<br>egree-<br>degree<br>ting)<br>08                                                   | Doctoral degrees (other) Grand Total - All Degrees Awarded 87  Certificate/diploma  StuName Degree AwdLvl Career Major Graduation Blandin, Eddie C 2 U ARTF May 2014 Bratten, Adeline J C 2 U ARTF May 2014 Brown, Summer C C 2 U ARTF May 2014                                                                                                    |              |
| All ouriers enroled in credit courses<br>Total graduate<br>Total all undergraduates:<br>Total all graduates:<br>GRAND TOTAL ALL STUDENTS:<br>2. Enrollment by Racial/Ethnic:<br>(Undergraduates only)<br>Nonresident aliens<br>Hispanic<br>Plack of African Apprican pro-                                                                                                    | 0<br>2,815<br>0<br>2,815<br>Degree-S<br>First-time<br>yea<br>21<br>1000                              | eeking<br>;, First-<br>ir | 0<br>Degree-See<br>Undergradu<br>(Include first-<br>first-yea<br>108<br>239                                                  | o<br>king<br>ates<br>time,<br>r    | 0<br>To<br>Undergr<br>(both d<br>and non<br>seel<br>10<br>2                                                                                                    | 0<br>tal<br>aduates<br>egree-<br>degree<br>ding)<br>28<br>39                                             | Doctoral degrees (other) Grand Total - All Degrees Awarded 87                                                                                                    |              |
| All ouriers enrolled in credit courses<br><i>Total graduate</i><br>Total all undergraduates:<br>Total all graduates:<br>GRAND TOTAL ALL STUDENTS:<br>. Enrollment by Racial/Ethnic:<br>(Undergraduates only)<br>Nonresident aliens<br>Hispanic<br>Black or African American, non-<br>Hispanic                                                                                                    | 0<br>2,815<br>0<br>2,815<br>Degree-S<br>First-time<br>yea<br>21<br>1000<br>48                        | eeking<br>;, First-<br>ir | 0<br>Degree-See<br>Undergradu<br>(Include first-yea<br>108<br>239<br>426                                                     | 0                                  | 0<br>Undergr<br>(both d<br>and non<br>seel<br>10<br>22<br>4                                                                                                    | 0<br>tal<br>aduates<br>egree-<br>degree<br>ding)<br>28<br>39<br>26                                       | Doctoral degrees (other) Grand Total - All Degrees Awarded 87                                                                                                    |              |
| All ouriers enroled in credit courses<br>Total graduate<br>Total all undergraduates:<br>Total all graduates:<br>GRAND TOTAL ALL STUDENTS:<br>2. Enrollment by Racial/Ethnic:<br>(Undergraduates only)<br>Nonresident aliens<br>Hispanic<br>Black or African American, non-<br>Hispanic<br>White, non-Hispanic                                                                                                    | 0<br>2,815<br>0<br>2,815<br>Degree-S<br>First-time<br>yea<br>21<br>100<br>48                         | eeking<br>, First-<br>r   | Degree-See<br>Undergradu<br>(Include first-yea<br>108<br>239<br>426<br>1.436                                                 | 0                                  | 0<br>To<br>Undergr<br>(both d<br>and non<br>seel<br>10<br>22<br>4                                                                                                    | 0<br>tal<br>aduates<br>egree-<br>degree<br>degree<br>ding)<br>28<br>39<br>26                             | Doctoral degrees (other) Grand Total - All Degrees Awarded 87                                                                                                    |              |
| All ouriers enrolled in credit courses<br>Total graduate<br>Total all undergraduates:<br>Total all graduates:<br>GRAND TOTAL ALL STUDENTS:<br>. Enrollment by Racial/Ethnic:<br>(Undergraduates only)<br>Nonresident aliens<br>Hispanic<br>Black or African American, non-<br>Hispanic<br>White, non-Hispanic<br>American Indian or Alaskan Native,                                                                                                    | 0<br>2,815<br>0<br>2,815<br>First-time<br>yea<br>21<br>100<br>48<br>204                              | eeking<br>, First-<br>r   | 0<br>Degree-See<br>Undergradu<br>(Include first-yea<br>108<br>239<br>426<br>1,436<br>29                                      | 0                                  | 0<br>To<br>Undergr<br>(both d<br>and non<br>seel<br>10<br>22<br>4.                                                                                                    | 0<br>tal<br>aduates<br>egree-<br>degree<br>degree<br>aing)<br>33<br>26<br>33<br>26                       | Doctoral degrees (other) Grand Total - All Degrees Awarded 87                                                                                                    |              |
| An outer's enrolled in credit courses<br>Total all undergraduates:<br>Total all graduates:<br>GRAND TOTAL ALL STUDENTS:<br>. Enrollment by Racial/Ethnic:<br>(Undergraduates only)<br>Nonresident aliens<br>Hispanic<br>Black or African American, non-<br>Hispanic<br>White, non-Hispanic<br>American Indian or Alaskan Native,<br>non-Hispanic                                                                                                    | 0<br>2,815<br>0<br>2,815<br>First-time<br>yea<br>21<br>100<br>48<br>204<br>5                         | eeking<br>, First-<br>r   | 0<br>Degree-See<br>Undergradu<br>(Include first-yea<br>108<br>239<br>426<br>1,436<br>29                                      | 0                                  | 0<br>To<br>Undergr<br>(both d<br>and non<br>seel<br>10<br>22<br>4.                                                                                                    | 0<br>tal<br>aduates<br>egree-<br>degree<br>degree<br>aing)<br>28<br>39<br>26<br>436<br>9                 | Doctoral degrees (other)       87         Grand Total - All Degrees Awarded       87         Image: Certificate/diploma       Image: Certificate/diploma         Image: StuName       Degree - AwdLvl - Career - Major - Graduation - Blandin, Eddie         Image: Blandin, Eddie       C         Image: Blandin, Eddie       C         Image: Blandin, Eddie       C         Image: Blandin, Eddie       C         Image: Blandin, Eddie       C         Image: Blandin, Eddie       C         Image: Blandin, Eddie       C         Image: Blandin, Eddie       C         Image: Blandin, Eddie       C         Image: Blandin, Eddie       C         Image: Blandin, Eddie       C         Image: Blandin, Eddie       C         Image: Blandin, Eddie       C         Image: Blandin, Eddie       Image: Blandin, Eddie         Image: Blandin, Eddie       Image: Blandin, Eddie         Image: Blandin, Eddie       Image: Blandin, Eddie         Image: Blandin, Eddie       Image: Blandin, Eddie         Image: Blandin, Eddie       Image: Blandin, Eddie         Image: Blandin, Eddie       Image: Blandin, Eddie         Image: Blandin, Eddie       Image: Blandin, Eddie         Image: Blandin, Eddie<                                                                                                    |              |
| An outer's enrolled in Credit courses<br>Total all undergraduates:<br>Total all undergraduates:<br>Total all graduates:<br>GRAND TOTAL ALL STUDENTS:<br>. Enrollment by Racial/Ethnic:<br>(Undergraduates only)<br>Nonresident aliens<br>Hispanic<br>Black or African American, non-<br>Hispanic<br>White, non-Hispanic<br>American Indian or Alaskan Native,<br>non-Hispanic<br>Asian, non-Hispanic                                                                                                    | 0<br>2,815<br>0<br>2,815<br>First-time<br>yea<br>21<br>100<br>48<br>204<br>5<br>124                  | eeking<br>, First-<br>r   | 0<br>Degree-See<br>Undergradu<br>(Include first-yea<br>108<br>239<br>426<br>1,436<br>29<br>286                               | 0                                  | 0<br>To<br>Undergr<br>(both d<br>and non<br>seel<br>10<br>22<br>4<br>1,-<br>2<br>24                                                                                                    | 0<br>tal<br>aduates<br>egree-<br>degree<br>degree<br>ding)<br>28<br>39<br>26<br>436<br>9                 | Doctoral degrees (other)       87         Grand Total - All Degrees Awarded       87         Image: Certificate/diploma       Image: Certificate/diploma         Image: Certificate/diploma       Image: Certificate/diploma         Image: StuName       Degree         AwdLvl       Career         Blandin, Eddie       C         Image: Certificate/diploma       Image: Career         Image: Certificate/diploma       Image: Career         Image: Certificate/diploma       Image: Career         Image: Certificate/diploma       Image: Career         Image: Certificate/diploma       Image: Career         Image: Certificate/diploma       Image: Career         Image: Certificate/diploma       Image: Career         Image: Certificate/diploma       Image: Career         Image: Certificate/diploma       Image: Career         Image: Certificate/diploma       Image: Career         Image: Certificate/diploma       Image: Career         Image: Certificate/diploma       Image: Career         Image: Certificate/diploma       Image: Career         Image: Certificate/diploma       Image: Certificate/diploma         Image: Certificate/diploma       Image: Certificate/diploma         Image: Certificate/diploma       Image: Certificate/diploma </td <td></td>                                                                                                    |              |
| An ouvers enrolled in credit courses<br>Total graduate<br>Total all undergraduates:<br>Total all graduates:<br>GRAND TOTAL ALL STUDENTS:<br>Enrollment by Racial/Ethnic:<br>(Undergraduates only)<br>Nonresident aliens<br>Hispanic<br>Black or African American, non-<br>Hispanic<br>Black or African American, non-<br>Hispanic<br>American Indian or Alaskan Native,<br>non-Hispanic<br>Asian, non-Hispanic<br>Asian, non-Hispanic<br>Native Hawaiian or other Pacific<br>Isander, non-Hispanic                                                                                                    | 0<br>2,815<br>0<br>2,815<br>First-time<br>yea<br>21<br>100<br>48<br>204<br>5<br>124<br>36            | eeking<br>, First-<br>r   | 0<br>Degree-See<br>Undergradu<br>(Include first-yea<br>108<br>239<br>426<br>1,436<br>29<br>286<br>89                         | 0                                  | 0<br>To<br>Undergr<br>(both d<br>and non<br>seel<br>10<br>22<br>4<br>1,2<br>22<br>22<br>8                                                                                                    | 0<br>0<br>tal<br>aduates<br>egree-<br>degree<br>aing)<br>28<br>39<br>26<br>436<br>9                      | Doctoral degrees (other)       87         Grand Total - All Degrees Awarded       87         Image: Certificate/diploma       Image: Certificate/diploma         Image: Certificate/diploma       Image: Certificate/diploma         Image: Degree image: Certificate/diploma       Image: Certificate/diploma         Image: Degree image: Certificate/diploma       Image: Certificate/diploma         Image: Degree image: Certificate/diploma       Image: Certificate/diploma         Image: Degree image: Degree image: Certificate/diploma       Image: Certificate/diploma         Image: Degree image: Degree image: Degree image: Certificate/diploma       Image: Certificate/diploma         Image: Degree image: Degree image: Degree image: Degree image: Degree image: Certificate/diploma       Image: Certificate/diploma         Image: Degree image: Degree image:                                    |              |
| An ouvers enrolled in credit courses<br><i>Total graduate</i><br>Total all undergraduates:<br>Total all graduates:<br>GRAND TOTAL ALL STUDENTS:<br>Enrollment by Racial/Ethnic:<br>(Undergraduates only)<br>Nonresident aliens<br>Hispanic<br>Black or African American, non-<br>Hispanic<br>Black or African American, non-<br>Hispanic<br>Mhite, non-Hispanic<br>American Indian or Alaskan Native,<br>non-Hispanic<br>Asian, non-Hispanic<br>Native Hawaiian or other Pacific<br>Islander, non-Hispanic<br>Native Hawaiian or other Pacific<br>Islander, non-Hispanic                                                                          | 0<br>2,815<br>0<br>2,815<br>First-time<br>yea<br>21<br>100<br>48<br>204<br>5<br>124<br>36            | eeking<br>, First-<br>r   | 0<br>Degree-See<br>Undergradu<br>(Include first-<br>first-yea<br>108<br>239<br>426<br>1,436<br>29<br>286<br>89               | 0                                  | 0<br>To<br>Undergr<br>(both d<br>and non<br>seel<br>14<br>22<br>44<br>1,2<br>24<br>24<br>22<br>24<br>24<br>22<br>24<br>24<br>24<br>24<br>24<br>24<br>24                                                                                                    | 0<br>tal<br>aduates<br>egree-<br>degree<br>aing)<br>28<br>39<br>26<br>436<br>9<br>36<br>9<br>27          | Doctoral degrees (other)       87         Grand Total - All Degrees Awarded       87         Image: Certificate/diploma       Image: Certificate/diploma         Image: Certificate/diploma       Image: Certificate/diploma         Image: Degree image: Certificate/diploma       Image: Certificate/diploma         Image: Degree image: Certificate/diploma       Image: Certificate/diploma         Image: Degree image: Certificate/diploma       Image: Certificate/diploma         Image: Degree image: Degree image: Certificate/diploma       Image: Certificate/diploma         Image: Degree image: Degree image: Degree image: Certificate/diploma       Image: Certificate/diploma         Image: Degree image: Degree image: Degree image: Degree image: Degree image: Certificate/diploma       Image: Certificate/diploma         Image: Degree image: Degree image:                                    |              |
| All ouners enrolled in credit courses<br><i>Total graduate</i><br>Total all undergraduates:<br>Total all graduates:<br>GRAND TOTAL ALL STUDENTS:<br>2. Enrollment by Racial/Ethnic:<br>(Undergraduates only)<br>Nonresident aliens<br>Hispanic<br>Black or African American, non-<br>Hispanic<br>Black or African American, non-<br>Hispanic<br>Mhite, non-Hispanic<br>American Indian or Alaskan Native,<br>non-Hispanic<br>Asian, non-Hispanic<br>Native Hawaiian or other Pacific<br>Islander, non-Hispanic<br>Two or more races, non-Hispanic<br>Pace and for ethnicity unknown                                                               | 0<br>2,815<br>0<br>2,815<br>First-time<br>yea<br>21<br>100<br>48<br>204<br>5<br>124<br>36<br>98      | eeking<br>, First-<br>r   | 0<br>Degree-See<br>Undergradu<br>(Include first-<br>first-yea<br>108<br>239<br>426<br>1,436<br>29<br>286<br>89<br>1777<br>25 | 0                                  | 0<br>To<br>Undergr<br>(both d<br>and non<br>seel<br>14<br>22<br>4<br>1,-2<br>24<br>8<br>11<br>22<br>24<br>1,-2<br>24<br>1,-2<br>1,-2<br>1,-2<br>1 | 0<br>tal<br>aduates<br>egree-<br>degree<br>aing)<br>28<br>39<br>26<br>436<br>9<br>36<br>9<br>77<br>5     | Doctoral degrees (other)       87         Grand Total - All Degrees Awarded       87         Image: Certificate/diploma       Image: Certificate/diploma         Image: Certificate/diploma       Image: Certificate/diploma         Image: Degree image: Certificate/diploma       Image: Certificate/diploma         Image: Degree image: Certificate/diploma       Image: Certificate/diploma         Image: Degree image: Certificate/diploma       Image: Certificate/diploma         Image: Degree image: Degree image: Certificate/diploma       Image: Certificate/diploma         Image: Degree image: Degree image: Degree image: Certificate/diploma       Image: Certificate/diploma         Image: Degree image: Degree image: Degr |              |
| Au ouners enrolled in credit courses<br><i>Total graduate</i><br>Total all undergraduates:<br>Total all graduates:<br>GRAND TOTAL ALL STUDENTS:<br>2. Enrollment by Racial/Ethnic:<br>(Undergraduates only)<br>Norresident aliens<br>Hispanic<br>Black or African American, non-<br>Hispanic<br>Black or African American, non-<br>Hispanic<br>Black or African American, non-<br>Hispanic<br>Mative, non-Hispanic<br>American Indian or Alaskan Native,<br>non-Hispanic<br>Asian, non-Hispanic<br>Native Hawaiian or other Pacific<br>Islander, non-Hispanic<br>Two or more races, non-Hispanic<br>Race and/or ethnicity unknown<br><i>Tatak</i> | 0<br>2,815<br>0<br>2,815<br>First-time<br>yea<br>21<br>100<br>48<br>204<br>5<br>124<br>36<br>98<br>3 | eeking<br>, First-<br>r   | 0<br>Degree-See<br>Undergradu<br>(Include first-yea<br>108<br>239<br>426<br>1,436<br>29<br>286<br>89<br>177<br>25<br>2045    | o<br>eking<br>ates<br>-time,<br>ir | 0<br>To<br>Undergra-<br>(both d<br>and non<br>seek<br>10<br>22<br>44<br>14<br>24<br>24<br>24<br>24<br>24<br>24<br>24<br>24<br>24<br>2                                                                                                    | 0<br>0<br>tal<br>aduates<br>egree-<br>degree<br>aing)<br>28<br>39<br>26<br>436<br>9<br>9<br>36<br>9<br>9 | Doctoral degrees (other)         Grand Total - Al Degrees Awarded         Image: Certificate/diploma         Image: Certificate/diploma <t< td=""><td></td></t<>                                                                                                    |              |

#### CDS Section B: Graduation Rates (All Schools)

#### REGIS 8.0: IPEDS/CDS Reporting

| Report Year: 2015 Report Source                                                       | Close |
|---------------------------------------------------------------------------------------|-------|
| Fall Cohort: 2011                                                                     |       |
| School: All Schools                                                                   |       |
| 812. Initial Cohort (First-time, full-time degree/certificate-seeking students):      | 1,004 |
| 813. Exclusions (Death, disability, military service, or officail church mission:     | 4     |
| B14. Final Cohort, after adjusting for allowable exclusions:                          | 1,000 |
| 815. Completers of programs of less than two years duration:                          | 57    |
| 816. Completers of programs of less than two years within 150 percent of normal time: | 24    |
| 817. Completers of programs of at least two years but less than four years:           | 163   |
| B18. Completers of programs of at least two years but less than four years            |       |
| within 150 percent of normal time:                                                    | 163   |
| 819. Total transfers out (within three years) to other institutions:                  | 260   |
| 820. Total transfers to two-year institutions:                                        | 60    |
| 821. Total transfers to four-year institutions:                                       | 200   |
|                                                                                       |       |

| StuName 🚽                                                                                                    | Degree - N                                                                               | Aajor 👻                                                                                                    | Program -                                                                                                    | Grad-150 -                                                                                                    | Graduation -                     | Stati                                                                                                    | 1S                       |
|----------------------------------------------------------------------------------------------------|------------------------------------------------------------------------------------------|----------------------------------------------------------------------------------------------------|----------------------------------------------------------------------------------------------------|----------------------------------------------------------------------------------------------------|----------------------------------|----------------------------------------------------------------------------------------------------|--------------------------|
| Badger, Abigail R                                                                                                    | CSC                                                                                      | BINS                                                                                                    | .75                                                                                                    |                                                                                                    | May 2013                         | Graduated 2                                                                                                    | Years                    |
| Barton, Emmalee L                                                                                                    | CSC                                                                                      | BINS                                                                                                    | .75                                                                                                    |                                                                                                    | May 2014                         | Graduated 3                                                                                                    | Years                    |
| Bennett, Autumn                                                                                                    | CSC                                                                                      | ACCT                                                                                                    | 1.0                                                                                                    | Yes                                                                                                    | May 2012                         | Graduated 1                                                                                                    | Year (S                  |
| Bossard, Brisa M                                                                                                    | CSC                                                                                      | PARA                                                                                                    | .75                                                                                                    | Yes                                                                                                    | May 2012                         | Graduated 1                                                                                                    | Year (S                  |
| Cain, Shirley N                                                                                                    | C                                                                                        | HLSC                                                                                                    | 1.0                                                                                                    |                                                                                                    | Dec 2013                         | Graduated 2                                                                                                    | 1/2 Yea                  |
| Daye, Thaddeus                                                                                                    | C                                                                                        | HLSC                                                                                                    | 1.0                                                                                                    | Yes                                                                                                    | May 2012                         | Graduated 1                                                                                                    | Year (S                  |
| Duffy, Karlee                                                                                                    | CSC (                                                                                    | CMAP                                                                                                    | .75                                                                                                    | Yes                                                                                                    | May 2012                         | Graduated 1                                                                                                    | Year (S                  |
| cord: 14 4 1 of 57 🕨                                                                                                    | I K No Fil                                                                               | iter Searc                                                                                                    | h 🔰                                                                                                    | 101                                                                                                    | 1                                |                                                                                                    |                          |
| Clicking on                                                                                                    | the 57                                                                                   | displa                                                                                                    | ws the                                                                                                    | 57 stu                                                                                                    | dents w                          | ho com                                                                                                    | plete                    |
| Clicking on<br>programs of<br>dialog, not all                                                                                                    | the <b>57</b><br>less thar<br>of these                                                   | displa<br>n two<br>stude                                                                                                    | ays the<br>year dura<br>ent compl                                                                                                    | 57 stue<br>ation, A<br>eted wit                                                                                                    | dents w<br>s noted,<br>thin 150% | ho com<br>in the p<br>% norma                                                                                                    | plete<br>op-u<br>I time  |
| Clicking on<br>programs of<br>dialog, not all<br>Students transfering out                                                                                                    | the <b>57</b><br>less thar<br>of these                                                   | displa<br>two<br>stude                                                                                                    | ays the<br>year dura<br>ent compl                                                                                                    | 57 stur<br>ation, A<br>eted wit                                                                                                    | dents w<br>s noted,<br>thin 1509 | ho com<br>in the p<br>% norma                                                                                                    | plete<br>op-u<br>I time  |
| Clicking on<br>programs of<br>dialog, not all<br>Students transfering out                                                                                                    | the <b>57</b><br>less thar<br>of these<br>within 150 perce<br>Transfer-2Yr               | displa<br>two<br>stude                                                                                                    | ays the<br>year dura<br>ant compl                                                                                                    | 57 stud<br>ation. A<br>eted wit                                                                                                    | dents w<br>s noted,<br>thin 1509 | ho com<br>in the p<br>% norma                                                                                                    | plete<br>oop-u<br>l time |
| Clicking on<br>programs of<br>dialog, not all<br>Students transfering out                                                                                                    | the <b>57</b><br>less thar<br>of these<br>within 150 perce<br>Transfer-2Yr               | displa<br>two<br>stude<br>ent<br>Tran                                                                                                    | ays the<br>year dura<br>ent compl<br>sferInstitution                                                                                           | 57 stud<br>ation. A<br>eted wit                                                                                                    | dents w<br>s noted,<br>thin 150% | ho com<br>in the p<br>% norma<br>Status                                                                                                    | plete<br>pop-u<br>l time |
| Clicking on<br>programs of<br>dialog, not all<br>Students transfering out<br>StuName<br>Abell, Kaitlyn A<br>Adams, Eliza E                                                                                                    | the <b>57</b><br>less that<br>of these<br>within 150 perce<br>Transfer-2Yr<br>Yes        | displa<br>two<br>stude<br>ent<br>Tran<br>Instituti<br>Commu                                                                                                    | ays the<br>year dura<br>ent compl<br>sferInstitution<br>on XYZ<br>inity College XY                                                             | 57 stur<br>ation. A<br>eted wit                                                                                                    | dents w<br>s noted,<br>thin 1509 | ho com<br>in the p<br>% norma<br>Status<br>r - 1st Term<br>r - 1st Term                                                                                                    | plete<br>oop-u<br>I time |
| Clicking on<br>programs of<br>dialog, not all<br>Students transfering out<br>StuName<br>Abell, Kaitlyn A<br>Adams, Eliza E<br>Adedokun, Xzavier G                                                                                                    | the <b>57</b><br>less than<br>of these<br>within 150 perc<br>Transfer-2Yr<br>Yes         | displa<br>two<br>stude<br>stude                                                                                                    | ays the<br>year dura<br>ent compl<br>sferInstitution<br>on XYZ<br>inity College XY<br>on XYZ                                                   | 57 stur<br>ation. A<br>eted win<br>Transfer<br>2011<br>2 2011<br>2011                                                                 | dents w<br>s noted,<br>thin 150% | ho com<br>in the p<br>% norma<br>Status<br>r - 1st Term<br>r - 1st Term<br>r - 1st Year                                                                                            | plete<br>oop-u<br>l time |
| Clicking on<br>programs of<br>dialog, not all<br>Students transfering out<br>StuName<br>Abell, Kaitlyn A<br>Adams, Eliza E<br>Adedokun, Xzavier G<br>Alejandro, Cyrus F                                                                                   | the <b>57</b><br>less than<br>of these<br>within 150 perce<br>Transfer-2Yr<br>Yes        | ent<br>Stude<br>Tran<br>Instituti<br>Instituti                                                                                                    | ays the<br>year dura<br>ent compl<br>sferInstitution<br>on XYZ<br>inity College XY<br>on XYZ<br>on XYZ                                         | 57 stur<br>ation. A<br>eted win<br>Transfer<br>2011<br>2 2011<br>2011<br>2011                                                         | dents w<br>s noted,<br>thin 150% | ho com<br>in the p<br>% norma<br>% norma<br>status<br>r - 1st Term<br>r - 1st Term<br>r - 1st Year<br>on - 1st Year                                                                | plete<br>oop-u<br>I time |
| Clicking on<br>programs of<br>dialog, not all<br>Students transfering out<br>StuName<br>Abell, Kaitlyn A<br>Adams, Eliza E<br>Adedokun, Xzavier G<br>Alejandro, Cyrus F<br>Anderson, Kasandra K                                                           | the <b>57</b><br>less than<br>of these<br>within 150 perce<br>Transfer-2Yr<br>Yes        | ent<br>Communication<br>communication<br>c | ays the<br>year dura<br>ent compl<br>sferInstitution<br>on XYZ<br>unity College XY<br>on XYZ<br>on XYZ<br>unity College XY                     | 57 stur<br>ation. A<br>eted win<br>- Transfer<br>2011<br>2011<br>2011<br>2011<br>2011<br>2011<br>2011                                 | dents w<br>s noted,<br>thin 150% | ho com<br>in the p<br>% norma<br>% norma<br>status<br>r - 1st Term<br>r - 1st Year<br>on - 1st Year<br>r - 1st Year                                                                | plete<br>oop-u<br>l time |
| Clicking on<br>programs of<br>dialog, not all<br>Students transfering out<br>StuName<br>Abell, Kaitlyn A<br>Adedokun, Xzavier G<br>Alejandro, Cyrus F<br>Anderson, Kasandra K<br>Arias, Jenifer                                                           | the <b>57</b><br>less than<br>of these<br>within 150 perce<br>Transfer-2Yr<br>Yes<br>Yes | ent<br>Stude<br>ent<br>Tran<br>Instituti<br>Instituti<br>Instituti<br>Commu<br>Commu                                                                                                    | ays the<br>year dura<br>ent compl<br>sferInstitution<br>on XYZ<br>unity College XY<br>on XYZ<br>on XYZ<br>unity College XY<br>unity College XY | 57 stur<br>ation. A<br>eted win<br>• Transfer<br>2011<br>2011<br>2011<br>2011<br>2011<br>2011<br>2011<br>2011<br>2011<br>2011<br>2011 | dents w<br>s noted,<br>thin 150% | ho com<br>in the p<br>% norma<br>% norma<br>Status<br>r - 1st Term<br>r - 1st Year<br>on - 1st Year<br>r - 1st Term<br>r - 1st Term<br>r - 1st Term                                | plete<br>oop-u<br>l time |
| Clicking on<br>programs of<br>dialog, not all<br>Students transfering out<br>StuName<br>Abell, Kaitlyn A<br>Adams, Eliza E<br>Adedokun, Xzavier G<br>Alejandro, Cyrus F<br>Anderson, Kasandra K<br>Arias, Jenifer<br>Ashton, Alessandro C                 | the <b>57</b><br>less than<br>of these<br>within 150 perce<br>Transfer-2Yr<br>Yes<br>Yes | ent<br>Stude<br>ent<br>Tran<br>Instituti<br>Commu<br>Commu<br>Instituti<br>Instituti<br>Instituti                                                                                                    | ays the<br>year dura<br>ent compl<br>sferInstitution<br>on XYZ<br>unity College XY<br>on XYZ<br>unity College XY<br>unity College XY<br>on XYZ | 57 stur<br>ation. A<br>eted win<br>- Transfer<br>2011<br>2 2011<br>2 2011<br>2 2011<br>2 2011<br>2 2011                               | dents w<br>s noted,<br>thin 150% | ho com<br>in the p<br>% norma<br>% norma<br>Status<br>r - 1st Term<br>r - 1st Term<br>r - 1st Term<br>r - 1st Term<br>r - 1st Term<br>r - 1st Term<br>r - 1st Term                 | plete<br>oop-u<br>l time |
| Clicking on<br>programs of<br>dialog, not all<br>Students transfering out<br>StuName<br>Abell, Kaitlyn A<br>Adams, Eliza E<br>Adedokun, Xzavier G<br>Alejandro, Cyrus F<br>Anderson, Kasandra K<br>Arias, Jenifer<br>Ashton, Alessandro C<br>Bah, Linda A | the <b>57</b><br>less than<br>of these<br>within 150 perce<br>Transfer-2Yr<br>Yes<br>Yes | ent<br>Stude<br>ent<br>Tran<br>Instituti<br>Commu<br>Instituti<br>Commu<br>Instituti<br>Instituti<br>Instituti<br>Instituti                                                                                                    | ays the<br>year dura<br>ent compl<br>sferInstitution<br>on XYZ<br>unity College XY<br>on XYZ<br>unity College XY<br>on XYZ<br>on XYZ<br>on XYZ | 57 stur<br>ation. A<br>eted win<br>- Transfer<br>2011<br>2 2011<br>2 2011<br>2 2011<br>2 2011<br>2 2011<br>2 2011<br>2 2011<br>2 2011 | dents w<br>s noted,<br>thin 150% | ho com<br>in the p<br>% norma<br>% norma<br>Status<br>r - 1st Term<br>r - 1st Term<br>r - 1st Term<br>r - 1st Term<br>r - 1st Term<br>r - 1st Term<br>r - 1st Term<br>r - 1st Term | plete<br>oop-u<br>l time |

Clicking on the **260** displays the 260 students in the Fall 2011 Cohort who transferred to other institutions.

Num Lock

- 0

## CDS Section C: Applicants (Professional Studies)

| CDS C: Applicants                              |                  |                                  |                |                  |                       |              |            |            |          |   |
|------------------------------------------------|------------------|----------------------------------|----------------|------------------|-----------------------|--------------|------------|------------|----------|---|
| Report Year 2015 School F                      | Professional Stu | dies 💌                           |                | <u>R</u> eport   |                       | Source       |            | ose        |          |   |
| C1. First-time, first-year freshman students   |                  | -C4. General college-preparatory | program —      |                  | ative Importa         | ance of fact | ors ——     |            |          |   |
| Total first-time, first-year men who applied   | 856              | Required                         |                | Academ           | iic                   | Very Ir      | npor- Con- | Not        |          |   |
| Total first-time, first-year women who applied | 793              | Recommended                      |                |                  | CIP L C L             | , mp         | tant sider | Used       |          |   |
| Total first time, first uppr men admitted      | OFF              | Neither required or recommende   | d X            | Rigor o          | or High Schoo<br>Dank |              | x          | ×          |          |   |
| Tatal Cast Visa, Cast us annual an Illian      | 202              |                                  |                |                  |                       | -            | ×          | A          |          |   |
| i otai rirst-time, rirst-year women admitted   | /92              | C5.Distribution of HS Units      | Recom-         | Acade            | mic GPA               | -            | ^          |            |          |   |
| Total FT, FY men enrolled full-time            | 373              | Requir                           | ed mended      | Applica          | ardized tests         |              | ×          |            |          |   |
| Total FT, FY men enrolled part-time            | 315              | Total Units                      |                | Recom            | mendations            |              | ×          |            | ili      | 4 |
| Total FT, FY women enrolled full-time          | 363              | Full-time, first-time, degre     | ee-seeking fre | shmen who enroll | led (WOMEI            | N)           |            |            |          | x |
| Total FT, FY women enrolled part-time          | 282              | StuNama                          | Condor         | Dogroo Sook      | Major                 | Admitt       | SomHre     | First Time | Enrolled |   |
|                                                |                  | Abdullah Gisselle I              | Female         | Yes              | ECDV                  | Yes          | 15         | Yes        | Yes      |   |
| C2. Waiting Listing                            |                  | Adams, Chasity X                 | Female         | Yes              | NURS                  | Yes          | 13         | Yes        | Yes      |   |
| Do you have a policy on wait listing?          |                  | Addleman, Yasmine P              | Female         | Yes              | NURS                  | Yes          | 13         | Yes        | Yes      |   |
| Yes No X                                       |                  | Alston, Janet N                  | Female         | Yes              | NURS                  | Yes          | 15         | Yes        | Yes      |   |
| Number aplicants placed on waiting list        |                  | Anderson, Alice M                | Female         | Yes              | ECDV                  | Yes          | 17         | Yes        | Yes      |   |
|                                                |                  | Andrews, Kara R                  | Female         | Yes              | ADJU                  | Yes          | 15         | Yes        | Yes      |   |
| Number accepting place on waiting list         |                  | Armah, Rocio D                   | Female         | Yes              | ECDV                  | Yes          | 13         | Yes        | Yes      |   |
| Number of waited-listed students admitted      |                  | Atkins, Tess                     | Female         | Yes              | NURS                  | Yes          | 12         | Yes        | res      |   |
|                                                |                  | Record: N 1 of 363               | N Pas NO       | Fliter Search    |                       |              |            |            |          |   |
| C3. High School Diploma                        |                  |                                  |                |                  | 60h                   |              |            |            |          |   |
| Diploma required - GED accepted                | X                | C6. Open Admissi Clickin         | ng on tl       | ne <b>363</b> ir | nstantl               | y disp       | olays t    | he 363     | women    |   |
| Diploma required - GED not accepted            |                  | Open admission applic            | ants wh        | o enrolled       | d full-ti             | me fo        | r Fall 2   | 014.       |          |   |
| Diploma or equivalent not required             |                  | Selective - out c                |                | ••••••••••       |                       |              |            |            |          |   |
| L                                              |                  | Selective - some programs        |                | Applica          | ant's interest        |              | Х          |            |          |   |
|                                                |                  | Describe                         |                |                  |                       |              |            |            |          |   |
|                                                |                  |                                  |                |                  |                       |              |            |            |          |   |

# CDS Section C: Freshman Profile (All Schools)

| CDS C: Freshman Profi      | ile              |                 |                   |                                                |                                                 |                                                            |                           |
|----------------------------|------------------|-----------------|-------------------|------------------------------------------------|-------------------------------------------------|------------------------------------------------------------|---------------------------|
| Report Year: 2015          | Bepor            | t <u>S</u> ourc |                   |                                                | ACT Composite                                   | ACT English                                                | ACT Math                  |
|                            |                  |                 |                   | C.9 30-36                                      | 0%                                              | 0%                                                         | 0%                        |
| School: All Schoo          | ois 💌            | SAT             | and ACT Profiles  | (cont) 24-29                                   | 7%                                              | 5%                                                         | 5%                        |
| Freshman Profile           |                  |                 |                   | 18-23                                          | 39%                                             | 43%                                                        | 36%                       |
| C.9. Percent and number of | feret-time fire  | tweer (freeho   | nan) et idente    | 12-17                                          | 55%                                             | 52%                                                        | 59%                       |
| enrolled in fall who sul   | bmitted SAT/AC   | T test scores   | nany students     | 6-11                                           | 0%                                              | 0%                                                         | 0%                        |
| SAT Percent 10             | Num              | ber submitting  | 1 SAT 294         | Below 6                                        | 0%                                              | 0%                                                         | 0%                        |
| ACT Percent 1              | % Num            | ber submitting  | ACT 44            | May not sum to 100%<br>due to rounding         | 100%                                            | 100%                                                       | 100%                      |
|                            |                  |                 | s                 | C.10 Percent of all degre<br>who had high scho | e-seeking, first-time<br>ol class rank within e | , first-year (freshm<br>ach of the <mark>f</mark> ollowing | ian) students<br>g ranges |
|                            | 25th Pe          | rcentile        | 75th Percentile   | Percent in top tent                            | h of high school grad                           | uating dass                                                | 0%                        |
| SAT Critical Reading       |                  | 380             | 460               | Percent in top quar                            | ter of high school gra                          | aduating class                                             | 8%                        |
| SAT Math                   |                  | 380             | 480               | Percent in top half                            | of high s <mark>chool g</mark> radu             | ating dass                                                 | 51%                       |
| SAT Writing                |                  | 390             | 470               | Percent in bottom h                            | half of high school gra                         | aduating class                                             | 49%                       |
| SAT Essay                  |                  | 6               | 7                 | Percent in bottom of                           | uarter of high schoo                            | l graduating class                                         | 0%                        |
| ACT Composite              |                  | 15              | 19                | Percent of total firs                          | t-time, first-year (fr                          | eshman) students v                                         | vho 6%                    |
| ACT Math                   |                  | 15              | 20                | submitted high sch                             | ool class rank:                                 |                                                            |                           |
| ACT English                |                  | 16              | 20                |                                                |                                                 |                                                            |                           |
| ACT Writing                |                  | 15              | 19                | C.11 Percentage of enro<br>with high school GP | lled, degree-seeking<br>As within each of the   | , first-time, first-ye<br>following ranges                 | ar students               |
|                            |                  |                 |                   | Percent who had G                              | PA of 3.75 and highe                            | er                                                         | 0%                        |
| Percent of first-time, f   | first-year stude | nts with score  | es in each range: | Percent who had G                              | PA between 3.50 an                              | d 3.74                                                     | 2%                        |
|                            | AT Reading       | SAT Math        | SAT Writing       | Percent who had G                              | PA between 3.25 an                              | d 3.49                                                     | 6%                        |
| 700-800                    | 0%               | 0%              | 0%                | Percent who had G                              | PA between 3.00 an                              | d 3.24                                                     | 12%                       |
| 600-699                    | 0%               | 1%              | 0%                | Percent who had G                              | PA between 2.50 an                              | d 2.99                                                     | 30%                       |
| 500-599                    | 17%              | 1.5%            | 16%               | Percent who had G                              | PA between 2.0 and                              | 2.49                                                       | 34%                       |
| 400-400                    | £09/             | E20/            | 10 %              | Percent who had G                              | PA between 1.0 and                              | 1.99                                                       | 16%                       |
| 200,200                    | 30%              | 32%             | 24%               | Percent who had G                              | PA below 1.0                                    |                                                            | 0%                        |
| 200-299                    | 32%              | 31%             | 2970              |                                                |                                                 |                                                            |                           |
| 200-299                    | 0%               | 2%              | 1%                | C.12 Average high schoo                        | ol grade point averag                           | je                                                         | 2.55                      |
| due to rounding            | 100%             | 100%            | 100%              | Percent who subm                               | itted high school GPA                           |                                                            | 23%                       |

# CDS Section C: Freshman Profile (Source)

| <ul> <li>Deptid + Major + C</li> </ul>                                                                                                    | irsCohort - Fi                                                                                | IllTime - I | nState + Gend  | er 👻 RaceNam             | e 🔻 FirstGe | n 🔻 FrgStd           | - OnCamp             | us 🕶 HsRa            | nk 🔻 HsGpaC                 | Qtr - Sati                  | TotalQtr 👻                       |
|----------------------------------------------------------------------------------------------------|-----------------------------------------------------------------------------------------------|-------------|----------------|--------------------------|-------------|----------------------|----------------------|----------------------|-----------------------------|-----------------------------|----------------------------------|
| All All A                                                                                                    | JI AI                                                                                         | I A         | All All        |                          |             | <u>J</u>             | All                  | All                  | All                         | All                         |                                  |
| rop Column Fields Here                                                                                                    |                                                                                               |             |                | Asian                    |             |                      |                      | dia ant              |                             |                             |                                  |
| StuName<br>Woodson, Jaden D                                                                                                    | <ul> <li>Major - Sa</li> <li>CSTE</li> </ul>                                                  | tMath 🔻 Sa  | atReading - Sa | tWrit ØBlack<br>ØHawaiia | ı           | ActMa                | ath - ActEr          | nglish 🔻 Ac          | tWriting 🔻 H                | lsGpa 🔻                     |                                  |
| Woolford, Kristin A                                                                                                    | SOSC                                                                                          |             |                | ✓ Indian                 |             |                      |                      |                      |                             |                             |                                  |
| Worku, Cali R                                                                                                    | ADJU                                                                                          |             |                | ✓ Multiraci              | al          |                      |                      |                      |                             |                             |                                  |
| Worsley, Amaya M                                                                                                    | CSTE                                                                                          |             |                | Nonresid                 | lent Alien  |                      |                      |                      |                             |                             |                                  |
| Wright, Alexys W                                                                                                    | BMGT                                                                                          |             |                |                          | n           |                      |                      |                      |                             |                             |                                  |
| Wright, Aniyah                                                                                                    | ECDV                                                                                          |             |                |                          | Const       | _                    |                      |                      |                             |                             |                                  |
| Wright, Celia A                                                                                                    | BIOT                                                                                          | 450         | 450            | OK                       | Cancel      |                      |                      | The                  | Source                      |                             | et Table allowe filtering for    |
| Wright, Danny L                                                                                                    | HSSW                                                                                          |             |                |                          |             |                      |                      | The                  | Source                      |                             | or rable allows intering for     |
| Wright, Erika L                                                                                                    | GNST                                                                                          |             |                |                          |             |                      |                      | pract                | ically an                   | iy sub                      | set of students.                 |
| Wright, Reilly                                                                                                    | BMGT                                                                                          |             |                |                          |             |                      |                      |                      | -                           |                             |                                  |
| Wu, Solomon C                                                                                                    | BIOT                                                                                          |             |                |                          |             |                      |                      | Here                 | , the us                    | er is v                     | viewing the freshman profile for |
| Wurie, Dangelo                                                                                                    | HSSW                                                                                          |             |                |                          |             |                      |                      | mino                 | ,<br>ritv. stud             | lante i                     | (i e excluding white unknown     |
| Wyatt, Sierra L                                                                                                    | ECDV                                                                                          |             |                |                          |             |                      |                      |                      | inty Stud                   |                             | (i.e., excluding write, unknown, |
| Yancy, Marisa A                                                                                                    | CSTE                                                                                          |             |                |                          |             |                      |                      | nonre                | esident a                   | alien)                      | for enrolling students.          |
| Yates, Precious A                                                                                                    | LIBA                                                                                          |             |                |                          |             |                      |                      |                      |                             | 2.10                        |                                  |
| Young, Bret N                                                                                                    | LIBA                                                                                          |             |                |                          |             |                      |                      |                      |                             |                             |                                  |
| V                                                                                                    | BIOT                                                                                          |             |                |                          |             |                      |                      |                      |                             |                             |                                  |
| Young, Casandra C                                                                                                    |                                                                                               |             |                |                          |             |                      |                      |                      |                             |                             |                                  |
| Young, Casandra C<br>Young, Darrion M                                                                                                    | BIOT                                                                                          |             |                |                          |             |                      |                      |                      |                             |                             |                                  |
| Young, Casandra C<br>Young, Darrion M<br>Young, Jay                                                                                                    | BIOT                                                                                          |             |                |                          |             |                      |                      |                      |                             |                             |                                  |
| Young, Casandra C<br>Young, Darrion M<br>Young, Jay<br>Young, Tessa                                                                                                    | BIOT<br>CSTE<br>ADJU                                                                          |             |                |                          |             |                      |                      |                      |                             |                             |                                  |
| Young, Casandra C<br>Young, Darrion M<br>Young, Jay<br>Young, Tessa<br>Young, Tessa J                                                                                                    | BIOT<br>CSTE<br>ADJU<br>ACCT                                                                  |             |                |                          |             |                      |                      |                      |                             |                             |                                  |
| Young, Casandra C<br>Young, Darrion M<br>Young, Jay<br>Young, Tessa<br>Young, Tessa J<br>Zimmerman, Grant C                                                                                                    | BIOT<br>CSTE<br>ADJU<br>ACCT<br>SOSC                                                          |             |                |                          |             | 19                   | 20                   | 19                   | 18                          | 1.98                        |                                  |
| Young, Casandra C<br>Young, Darrion M<br>Young, Jay<br>Young, Tessa<br>Young, Tessa J<br>Zimmerman, Grant C<br>Zimmerman, Mariana J                                                                                                    | BIOT<br>CSTE<br>ADJU<br>ACCT<br>SOSC<br>CSTE                                                  |             |                |                          |             | 19                   | 20                   | 19                   | 18                          | 1.98                        |                                  |
| Young, Casandra C<br>Young, Darrion M<br>Young, Jay<br>Young, Tessa<br>Young, Tessa J<br>Zimmerman, Grant C<br>Zimmerman, Mariana J<br>Zimmerman, Miah L                                                                                                    | BIOT<br>CSTE<br>ADJU<br>ACCT<br>SOSC<br>CSTE<br>ADJU                                          | 420         | 320            | 360                      | 5           | 19<br>19             | 20                   | 19<br>22             | 18                          | 1.98                        |                                  |
| Young, Casandra C<br>Young, Darrion M<br>Young, Jay<br>Young, Tessa<br>Young, Tessa J<br>Zimmerman, Grant C<br>Zimmerman, Mariana J<br>Zimmerman, Miah L<br>Zimmerman, Reed                                                                                  | BIOT<br>CSTE<br>ADJU<br>ACCT<br>SOSC<br>CSTE<br>ADJU<br>NURS                                  | 420         | 320            | 360                      | 5           | 19<br>19             | 20                   | 19<br>22             | 18                          | 1.98<br>2.89                |                                  |
| Young, Casandra C<br>Young, Darrion M<br>Young, Jay<br>Young, Tessa<br>Young, Tessa J<br>Zimmerman, Grant C<br>Zimmerman, Mariana J<br>Zimmerman, Miah L<br>Zimmerman, Reed<br>Zimmerman, Reed                                                               | BIOT<br>CSTE<br>ADJU<br>ACCT<br>SOSC<br>CSTE<br>ADJU<br>NURS<br>NURS                          | 420         | 320            | 360                      | 5           | 19<br>19             | 20                   | 19<br>22             | 18                          | 1.98<br>2.89                |                                  |
| Young, Casandra C<br>Young, Darrion M<br>Young, Jay<br>Young, Tessa<br>Young, Tessa J<br>Zimmerman, Grant C<br>Zimmerman, Mariana J<br>Zimmerman, Miah L<br>Zimmerman, Reed<br>Zimmerman, Reed<br>Zoller, Abbie E                                            | BIOT<br>CSTE<br>ADJU<br>ACCT<br>SOSC<br>CSTE<br>ADJU<br>NURS<br>NURS<br>CSTE                  | 420         | 320            | 360                      | 5           | 19<br>19             | 20                   | 19<br>22             | 18                          | 1.98                        |                                  |
| Young, Casandra C<br>Young, Darrion M<br>Young, Jay<br>Young, Tessa<br>Young, Tessa J<br>Zimmerman, Grant C<br>Zimmerman, Mariana J<br>Zimmerman, Miah L<br>Zimmerman, Reed<br>Zimmerman, Reed<br>Zoller, Abbie E<br>Zoller, Andy I                          | BIOT<br>CSTE<br>ADJU<br>ACCT<br>SOSC<br>CSTE<br>ADJU<br>NURS<br>NURS<br>CSTE<br>ECDV          | 420         | 320            | 360                      | 5           | 19<br>19<br>15       | 20<br>17<br>16       | 19<br>22<br>16       | 18<br>19<br>15              | 1.98<br>2.89<br>2.03        |                                  |
| Young, Casandra C<br>Young, Darrion M<br>Young, Jay<br>Young, Tessa<br>Young, Tessa J<br>Zimmerman, Grant C<br>Zimmerman, Mariana J<br>Zimmerman, Mariana J<br>Zimmerman, Reed<br>Zimmerman, Reed<br>Zoller, Abbie E<br>Zoller, Andy I<br>Number of Students | BIOT<br>CSTE<br>ADJU<br>ACCT<br>SOSC<br>CSTE<br>ADJU<br>NURS<br>NURS<br>CSTE<br>FCDV<br>1,665 | 420         | 320            | 360                      | 5           | 19<br>19<br>15<br>23 | 20<br>17<br>16<br>23 | 19<br>22<br>16<br>23 | 18<br>19<br><u>15</u><br>23 | 1.98<br>2.89<br>2.03<br>286 | 7                                |

# CDS Section D: Transfer Admission (All Schools)

| E CDS D: Transfer Admission                                                                               |                                     |                                  |                                                              |                         |            |          |
|----------------------------------------------------------------------------------------------------|-------------------------------------|----------------------------------|--------------------------------------------------------------|-------------------------|------------|----------|
| ReportYear 2015 School:                                                                                   | All Schools                         | <u>R</u> eport                   | <u>Source</u>                                                |                         | se         |          |
| Fall Applicants                                                                                           |                                     |                                  |                                                              |                         |            |          |
| D1. Does your institution enroll transfer students?                                                       | Yes X No                            | D7. If a mimimum college GF      | A is required of transl                                      | er applicants, specify  | ,          |          |
| May transfer students earn advanced credit by tran<br>from course work completed at other institutions?   | sferring credits earned<br>Yes X No | (on a 4.0 scale) 1,(             | 0                                                            |                         |            |          |
| D2. Provide the number of students who applied, were<br>as degree-seeking transfer students in fall 2007. | admitted, and enrolled              | Clicking on                      | the <b>1,399</b>                                             | instantly               | displa     | ys the   |
| Applicants Admitted                                                                                       | Enrolled                            | women tran                       | ster applic                                                  | ants who                | wnere      | admitt   |
| Men 1,518 1,513                                                                                           | 793                                 | pop-up dial                      | og indicat                                                   | es the n                | umber      | of se    |
| Women 1,402 1,399                                                                                         | 734                                 | hours if en                      | olled                                                        |                         |            |          |
| Total 2,920 2,912                                                                                         | 1,527                               |                                  | oneu.                                                        |                         |            |          |
| Application for Admission                                                                                 |                                     | Winter                           |                                                              |                         |            |          |
| D3. Indicate terms for which transfers may enroll:                                                        | Degree-seeking tra                  | nsfer applicants who were admitt | ed (WOMEN)                                                   |                         |            |          |
| Fall X Winter Spring                                                                                      | X StuName                           | - Gender - Race                  | - Major -                                                    | SemHrs +                | Transfer + | Enrolled |
| D4. Must a transfer applicant have a minimum number (                                                     | of credits c 📃 Abdullah, Gisselle   | A Female Black                   | NURS                                                         |                         | Yes        |          |
| must apply as an entering freshman?                                                                       | Yes Abell, Kaitlyn A                | Female White                     | HLSC                                                         | 3                       | Yes        | Yes      |
| If yes, what is the minimum number of credits and u                                                       | nit of mea Able, Lucy C             | Female White                     | BMGT                                                         | 12                      | Yes        | Yes      |
| Minimum credits: Unit of Measure                                                                          | Adams, Alessand                     | fra L Female Asian               | NURS                                                         | 13                      | Yes        | Yes      |
| D5 Indicate all Items required of transfer students to an                                                 | Adams, Alessand                     | Ira VV Female VVhite             | HLSC                                                         | 3                       | Yes        | Yes      |
| Require Recom-                                                                                            | Recom- Adams Anne W                 | Female Hispanic                  | BMGT                                                         | 3                       | Yes        | 162      |
| All mend All n                                                                                            | Adams Anne W                        | Female Hispanic                  | BMGT                                                         |                         | Yes        |          |
| High school transcript                                                                                    | X Record: H 4 1 of 139              | 9 🕨 🕅 🔆 No Fitter Sear           | ch 🔳                                                         | 111                     |            | 1        |
| Essay or personal statement                                                                               | X                                   | D14 Maximum number of ere        | dite that may be trans                                       | forred from 2 uppr inel | titution:  |          |
| Interview                                                                                                 | X                                   | Credits or courses: 4            | 5 Unit of measure                                            | e: Sem                  | acadon.    |          |
| Standardized tests                                                                                        | x                                   |                                  |                                                              |                         |            |          |
| Statement of good standing                                                                                | x                                   | D15. Minimum credits transfer    | s must complete for a                                        | ssociate degree::       | 15         |          |
| (prior school)                                                                                            | formed formed                       | D16. Minimum credits transfer    | s must complete for b                                        | achelor's degree::      |            |          |
| D6. If a mimimum high school GPA is required of transfe                                                   | r applicants, specify               | D17. Describe other transfer (   | credit policies::                                            |                         |            |          |
| (on a 4.0 scale)                                                                                          |                                     |                                  | 1999-1997 N. N. N. N. S. S. S. S. S. S. S. S. S. S. S. S. S. |                         |            |          |
|                                                                                                    |                                     | -                                |                                                              |                         |            |          |

# CDS Section F: Student Life (All Schools)

| <ul> <li>F1. Percentage of first-time, first-year (freshman) students<br/>undergraduates enrolled in Fall 2014 who fit the following<br/>Percent from out of state (exclude nonresident aliens<br/>from numerator &amp; denominator)</li> <li>Percent of men who join fraternities</li> <li>Percent of women who join sororities</li> <li>Percent who live on campus</li> <li>Percent of students age 25 or older</li> <li>Average age of full-time students</li> <li>Average age of all students (full- and part-time)</li> </ul>                                                                                                    | and degree-seeking           ig categories:           First-Year,           Freshmen           8.0%           7.0%           1.0%           1.0%           3.0%           96.0%           97.0%           31.0%           20.7           22.9           25.6 | Heport     Source     Close       F3. ROTC (program offered in cooperation with the Reserve Officers' Training Corps)     Army ROTC is offered:     On campus       X     Cooperating institution     REGEIS "Your University"       Naval ROTC is offered:     On campus       X     Cooperating institution     REGEIS "Your University"       Air Force ROTC is offered:     On campus       Cooperating institution     Cooperating institution |
|----------------------------------------------------------------------------------------------------|----------------------------------------------------------------------------------------------------|----------------------------------------------------------------------------------------------------|
| tivities Offered Campus Ministries Choral groups Concert band Concert band Concert band Concert X Music ensembles Drama/theater International Student Organization Corganization Corgani | Radio station       X       Student government       X       Student newspaper       Student-run film society       Symphony orchestra       Television station                                                                                              | F3. Housing: Check all types of college-owned, -operated, or -affliated housing<br>available to undergraduates at your institution.<br>Coed dorms International Students<br>Men's dorms Fraternity/Sorority<br>Women's dorms Cooperative housing<br>Apartments married students Theme housing<br>Disabled students Wellness housing                                                                                                    |

#### CDS Section H: Aid Awarded (All Schools)

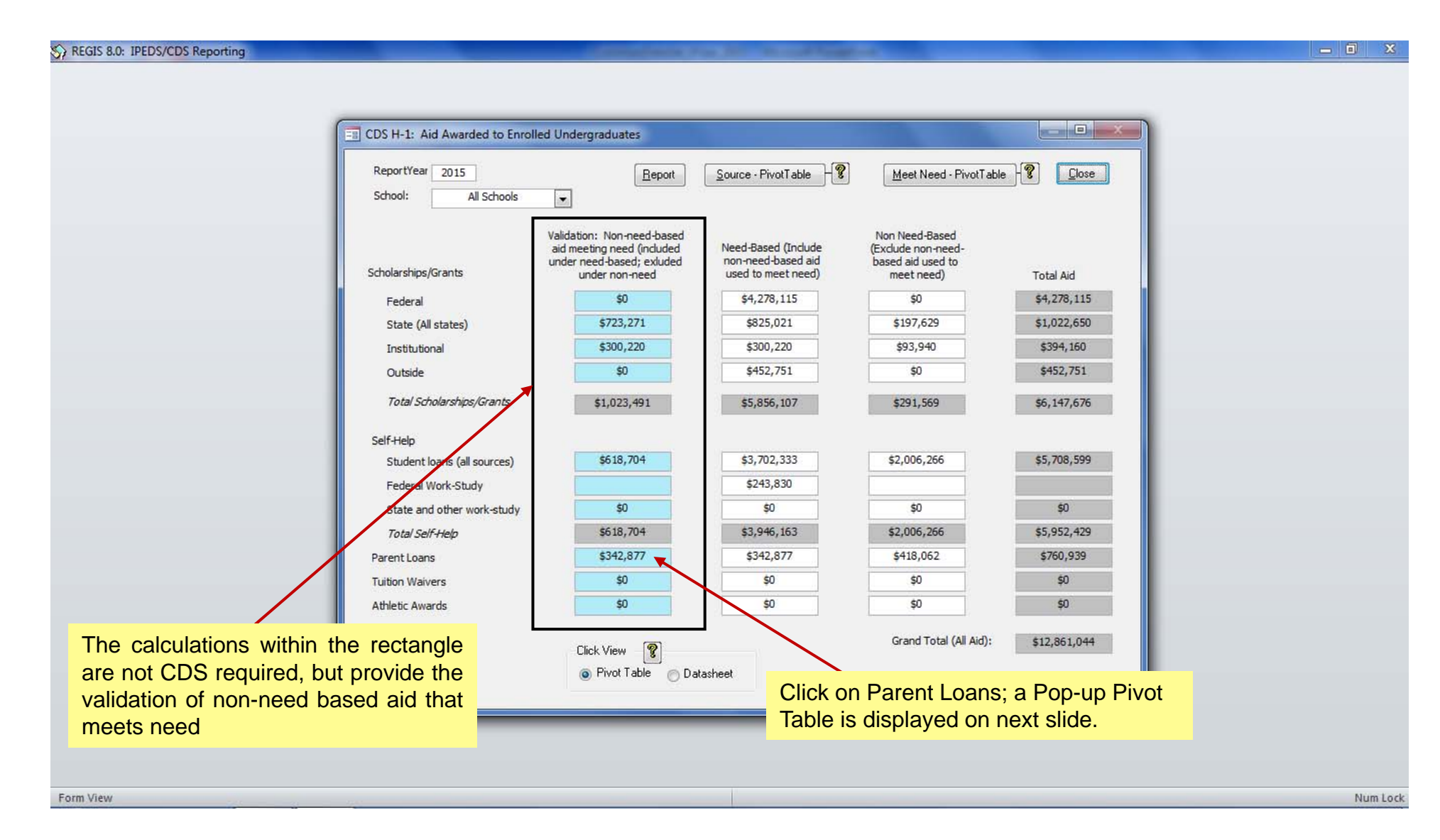

## Parent Loans Meeting Need (Validation)

| udents with non-need aid m | eeting need (Parent Loans)             |                    |              |             |                                          |
|----------------------------|----------------------------------------|--------------------|--------------|-------------|------------------------------------------|
| Filter Fields Here         |                                        |                    |              |             |                                          |
| rop Column Fields Here     |                                        |                    |              |             |                                          |
| StuName                    | <ul> <li>Adjusted Need - Pa</li> </ul> | arent Loans (NN) 🔻 | Meets Need 🔻 | Non-Need -  | Dilal Otraniar has adjusted read of CO   |
| nyder, Michaela T          | \$5,339.00                             | \$4,000.00         | \$4,000.00   |             | Bilai Strozier has adjusted need of \$2, |
| owers, Estefania M         | \$9,089.00                             | \$1,450.00         | \$1,450.00   |             | and a PLUS loan of \$3,000. After mee    |
| Spedden, Garett V          | \$7,106.00                             | \$900.00           | \$900.00     |             | need \$400 was non-need aid              |
| Stanton, Mariana I         | \$0.00                                 | \$3,000.00         |              | \$3,000.00  |                                          |
| Strozier, Bilal C          | \$2,600.00                             | \$3,000.00         | \$2,600.00   | \$400.00    |                                          |
| aylor, Talia L             | \$10,299.00                            | \$1,250.00         | \$1,250.00   |             |                                          |
| ieele, Cale A              | \$4,597.00                             | \$1,000.00         | \$1,000.00   |             | Order of precedence for applying         |
| Thompson, Domenic F        | \$13,008.00                            | \$12,597.00        | \$12,597.00  |             | Order of precedence for applying         |
| Thornton, Holly M          | \$9,908.00                             | \$1,800.00         | \$1,800.00   |             | non-need aid, as suggested by CDS:       |
| Filghman, Kirsten J        | \$0.00                                 | \$10,146.00        |              | \$10,146.00 |                                          |
| Tillery, Zachary S         | \$9,197.00                             | \$3,000.00         | \$3,000.00   |             | Non-need institutional grants            |
| Forriente, Baby R          | \$9,026.00                             | \$1,800.00         | \$1,800.00   |             | Non-need tuition waivers                 |
| /aughn, Jakob R            | \$0.00                                 | \$1,026.00         |              | \$1,026.00  | Nen need athlatic awards                 |
| /elez, Colt                | \$6,207.00                             | \$3,000.00         | \$3,000.00   |             | Non-need athletic awards                 |
| Wan, Araceli M             | \$7,612.00                             | \$1,050.00         | \$1,050.00   |             | Non-need federal grants                  |
| Washington, Jenifer S      | \$6,902.00                             | \$1,800.00         | \$1,800.00   |             | Non-need state grants                    |
| Weathers, Lyndsey S        | \$0.00                                 | \$3,000.00         |              | \$3,000.00  | Non need state grants                    |
| White, Hassan              | \$7,197.00                             | \$3,096.00         | \$3,096.00   |             | Non-need outside grants                  |
| White, Litzy N             | \$3,535.00                             | \$3,000.00         | \$3,000.00   |             | Non-need student loans                   |
| White, Shayla              | \$5,636.00                             | \$3,000.00         | \$3,000.00   |             | Non-need parent loans                    |
| Whitfield, Raquel T        | \$9,325.00                             | \$1,800.00         | \$1,800.00   | 77          | Non-need parent loans                    |
| Williams, Alisa T          |                                        | \$5,000.00         |              | \$5,000.00  | Non-need work                            |
| Williams, Craig N          | \$10,211.00                            | \$1,800.00         | \$1,800.00   |             |                                          |
| Williams, Kailyn           | \$9,908.00                             | \$1,800.00         | \$1,800.00   |             |                                          |
| Villis, Micah O            | \$3,603.00                             | \$3,000.00         | \$3,000.00   |             | The Pivot Table verifies that 207 studer |
| Vilson, Mekhi              | \$2,640.00                             | \$1,500.00         | \$1,500.00   |             |                                          |
| Winterling, Mireya E       | \$5,888.00                             | \$4,000.00         | \$4,000.00   |             | parent loans totaling \$760,939, of whic |
| Wright, Ashlee             | \$1,781.00                             | \$3,000.00         | \$1,781.00   | \$1,219.00  | met need and \$418,062 was non-need.     |
| (ork, Shayla M             | \$6,845.00                             | \$11,021.00        | \$6,845.00   | \$4,176.00  |                                          |
| Young, Halle B             | \$11,391.00                            | \$1,800.00         | \$1,800.00   |             |                                          |
| /ousaf, Ella L             | \$446.00                               | \$2,000.00         | \$446.00     | \$1,554.00  |                                          |
| Parent Loans (Dollars)     | \$935,919                              | \$760,939          | \$342,877    | \$418,062   |                                          |
| Parent Loans (Number)      | 190                                    | 207                | 139          | 104         |                                          |

## CDS Section H: Students Awarded Aid (Business)

| CDS H2: Students Awarded                                                                                                    |                                      |                                        |                                      |                         |                            |                         |              |
|----------------------------------------------------------------------------------------------------|--------------------------------------|----------------------------------------|--------------------------------------|-------------------------|----------------------------|-------------------------|--------------|
| Report Year: 2015                                                                                                    | Beport                               | Source - H2                            |                                      |                         |                            |                         |              |
| chool: All Schools                                                                                                    |                                      |                                        |                                      |                         |                            |                         |              |
| 12. Number of Enrolled Students Awarded Aid:                                                                                                    | First-time,<br>Full-time<br>Freshmen | Full-time<br>Undergrad<br>(Ind. Fresh) | Less Than Full-<br>time<br>Undergrad |                         |                            |                         |              |
| a) Number of degree-seeking undergraduate students (CDS Item B1)                                                                                                    | 1,608                                | 5,496                                  | 8,607                                | Average % of need met i | for first-time, full-time  | e freshmen              |              |
| b) Number of students in line (a) who applied for need-based financial aid                                                                                                    | 746                                  | 1,658                                  | 175                                  | Drop Filter Fields Here |                            |                         |              |
| c) Number of students in line (b) who were determined to have financial need                                                                                                    | 636                                  | 1,429                                  | 165                                  | Drop Column Fields I    | Here                       |                         |              |
| d) Number of students in line (c) who were awarded any financial aid                                                                                                    | 636                                  | 1,429                                  | 165                                  | StuName 🔻               | NeedAmt 🔻 Gran             | nts/Need_Aid - Pe       | ercentNeed · |
| e) Number of students in line (d) who were awarded any need-based scholarship or grant air                                                                                                    | d 380                                | 918                                    | 124                                  | Wood, Chaz              | \$13,646.00                | \$7,996.00              | 58.59        |
| f) Number of students in line (d) who were awarded any need-based self-help aid                                                                                                    | 253                                  | 540                                    | 62                                   | Wright, Ashlee          | \$4,406.00                 | \$2,625.00              | 59.57        |
| g) Number of students in line (d) who were awarded any non-need-based scholarship or gra                                                                                                    | nt 369                               | 757                                    | 29                                   | Wright, Natasha S       | \$14,851.00                | \$4,000.00              | 26.93        |
| <ul> <li>Number of students in line (d) whose need was fully met (exclude PLUS loans, unsubsidize<br/>loans, and private alternative loans)</li> </ul>                                               | d 26                                 | 62                                     | 10                                   | Young, Christa A        | \$13,094.00<br>\$11,199.00 | \$5,450.00              | 41.62        |
| <ul> <li>On average, the percentage of need that was met of students who were awarded any<br/>need-based aid (excluding over-awards, plus, unsubidized loans, etc.)</li> </ul>                       | 45.0%                                | 44.5%                                  | 36.2%                                | Percent Need Met        | (Avg)                      | <i>φσγσσσσσσσσσσσσσ</i> | 45.          |
| <li>The average financial aid package of those in line (d). Exclude any resources that were<br/>awarded to replace EFC (e.g, Plus, unsubsidized loans, and private atlemative loans)</li>            | \$4,446                              | \$4,521                                | \$4,254                              |                         | 111                        | and a second            |              |
| k) Average need-based scholarship or grant award of those in line (e)                                                                                                    | \$3,568                              | \$3,742                                | \$3,552                              | 1                       |                            | and a second            |              |
| <ol> <li>Average need-based self-help award (excluding PLUS, unsubsidized loans, etc)</li> </ol>                                                                                                    | \$2,937                              | \$3,345                                | \$3,424                              |                         |                            |                         |              |
| m) Average need-based loan (excluding PLUS, unsubsidized loans, and private alternative loa                                                                                                    | ns) \$2,952                          | \$3,408                                | \$3,431                              |                         |                            |                         |              |
| of those in line (†) who were awarded any a need-based loan                                                                                                    |                                      |                                        |                                      | Clicking                | on the 45                  | .0% display             | s the        |
| 12A. Number of Enrolled Students Awarded Non-need-based Scholarships and Grants:                                                                                                    | First-time Full-                     | Full-time<br>Undergrad                 | Less Than Full-<br>time              | percent                 | need met                   | for each st             | udent        |
|                                                                                                    | time Freshmen                        | (Ind. Fresh)                           | Undergrad                            | and the                 | average                    |                         |              |
| <ul> <li>Number of students in line (a) who had no financial need, but received institutional non-new<br/>based scholarship or grant aid (excluding athletic awards and tuititon waivers)</li> </ul> | ed- 13                               | 50                                     | 18                                   |                         | aronago.                   |                         |              |
| <ul> <li>Average dollar amount of institutional non-need-based scholarship and grant aid<br/>awarded to students in line (n)</li> </ul>                                                              | \$1,070                              | \$1,215                                | \$1,314                              |                         |                            |                         |              |
| <ul> <li>p) Number of students in line (a) who were awarded an institutional non-need-based<br/>athletic scholarship or grant</li> </ul>                                                             | 0                                    | 0                                      | 0                                    |                         |                            |                         |              |
| q) Average dollar amount of institutional non-need-based athletic scholarships and                                                                                                    |                                      |                                        |                                      |                         |                            |                         |              |

#### CDS Section H: Students Awarded Aid – Source (All Schools)

| <ul> <li>DeptID - Majo</li> </ul>                                                                                                    | orID 🔻 FullTime 🔻                                                                                                    | FirstTime - Ap                                                                                                    | plyNeedAid - Have                                                                                                    | eNeed - Recd                                                                                                    | AnyAid - RecdNeedS                                                                                                    | H 🔻 Gender 🔻                                                                                         | RaceName -                                                                                                    | AgeRange                                             | GrsCohort -                                              | New-Transfer -         |  |
|----------------------------------------------------------------------------------------------------|----------------------------------------------------------------------------------------------------|----------------------------------------------------------------------------------------------------|----------------------------------------------------------------------------------------------------|----------------------------------------------------------------------------------------------------|----------------------------------------------------------------------------------------------------|----------------------------------------------------------------------------------------------------|----------------------------------------------------------------------------------------------------|------------------------------------------------------|----------------------------------------------------------|------------------------|--|
| All All                                                                                                    | Yes 📘                                                                                                    | All All                                                                                                    | Yes                                                                                                    | All                                                                                                    | All                                                                                                    | All                                                                                                  | All                                                                                                    | All                                                  | All                                                      | All                    |  |
| p Column Fields I                                                                                                    | Here                                                                                                    |                                                                                                    | 0                                                                                                    |                                                                                                    | - 19 - 19 - 19 - 19 - 19 - 19 - 19 - 19                                                                                                    | di se se se se se se se se se se se se se                                                            | le                                                                                                    | 28 <b>-</b>                                          |                                                          | No. A                  |  |
| uName                                                                                                    | NeedAmt •                                                                                                    | Grant_Need -                                                                                                    | SelfHelp_Need -                                                                                                    | StuLoan_Need                                                                                                    | Inst_NonNeed + P                                                                                                    | arentUnsub 🕶                                                                                         | Met_% - Fu                                                                                                    | Ily-Met 👻                                            |                                                          |                        |  |
| ILAM, Joanna Z                                                                                                    | \$3,614.00                                                                                                    |                                                                                                    | \$2,625.00                                                                                                    | ,2,625.0                                                                                                    | 0                                                                                                    | \$3,000.00                                                                                           | 92.00%                                                                                                    |                                                      |                                                          |                        |  |
| obinson, Cedric A                                                                                                    | \$12,247.00                                                                                                    |                                                                                                    | \$2,625.00                                                                                                    | \$2,625.0                                                                                                    | 0                                                                                                    |                                                                                                    | 21.43%                                                                                                    |                                                      |                                                          |                        |  |
| nomas, Helena W                                                                                                    | \$14,574.00                                                                                                    | \$2,500.00                                                                                                    |                                                                                                    |                                                                                                    |                                                                                                    |                                                                                                    | 24.35%                                                                                                    |                                                      |                                                          |                        |  |
| arsons, Jonathan M                                                                                                    | M \$12,213.00                                                                                                    | \$3,000.00                                                                                                    | \$1,313.00                                                                                                    | \$1,313.0                                                                                                    | 0                                                                                                    |                                                                                                    | 35.31%                                                                                                    |                                                      |                                                          |                        |  |
| cobs, Jayla D                                                                                                    | \$16,849.00                                                                                                    | \$4,200.00                                                                                                    | \$4,375.00                                                                                                    | \$2,625.0                                                                                                    | 0                                                                                                    |                                                                                                    | 50.89%                                                                                                    |                                                      |                                                          |                        |  |
| itchell, Tatiana M                                                                                                    | \$13,646.00                                                                                                    | \$4,200.00                                                                                                    |                                                                                                    |                                                                                                    |                                                                                                    |                                                                                                    | 30.77%                                                                                                    |                                                      |                                                          |                        |  |
| ckson, Jaydon M                                                                                                    | \$9,967.00                                                                                                    |                                                                                                    | \$2,625.00                                                                                                    | \$2,625.0                                                                                                    | 0 \$1,700                                                                                                    |                                                                                                    | 43.39%                                                                                                    |                                                      |                                                          |                        |  |
| wls, Connor T                                                                                                    | \$12,522.00                                                                                                    | \$4,400.00                                                                                                    | \$2,625.00                                                                                                    | \$2,625.0                                                                                                    | 0 \$1,200                                                                                                    |                                                                                                    | 73.27%                                                                                                    |                                                      |                                                          |                        |  |
| illiams, Draven I                                                                                                    | \$15,582.00                                                                                                    | \$4,400.00                                                                                                    |                                                                                                    |                                                                                                    | \$2,360                                                                                                    |                                                                                                    | 43.38%                                                                                                    |                                                      |                                                          |                        |  |
| hite, Hassan                                                                                                    | \$16,622.00                                                                                                    | \$1,400.00                                                                                                    | \$6,625.00                                                                                                    | \$6,625.0                                                                                                    | 0 \$1,400                                                                                                    | \$3,096.00                                                                                           | 56.70%                                                                                                    |                                                      |                                                          |                        |  |
|                                                                                                    |                                                                                                    |                                                                                                    |                                                                                                    |                                                                                                    |                                                                                                    |                                                                                                    |                                                                                                    |                                                      |                                                          |                        |  |
| nks, Colby                                                                                                    | \$5,716.00                                                                                                    |                                                                                                    | The Sou                                                                                                    | roo Divot                                                                                                    | Table anaomi                                                                                                    | oooooo fi                                                                                            | nonoiol (                                                                                                    | aid awa                                              | rdad ta a                                                |                        |  |
| nks, Colby<br>nes, Kelsey                                                                                                    | \$5,716.00<br>\$12,182.00                                                                                                    | \$4,400.00                                                                                                    | The Sou                                                                                                    | rce Pivot                                                                                                    | Table encom                                                                                                    | passes fi                                                                                            | nancial                                                                                                    | aid awai                                             | rded to a                                                |                        |  |
| nks, Colby<br>nes, Kelsey<br>enson, Brendon                                                                                                    | \$5,716.00<br>\$12,182.00<br>\$12,247.00                                                                                                    | \$4, <mark>400.0</mark> 0                                                                                                    | The Sou                                                                                                    | rce Pivot<br>Displa                                                                                                    | Table encom                                                                                                    | passes fi<br>financial                                                                               | nancial a                                                                                                    | aid awaı<br>arded to                                 | rded to <b>a</b><br>o full-tim                           |                        |  |
| anks, Colby<br>nes, Kelsey<br>enson, Brendon<br>alters, Lacey L                                                                                                    | \$5,716.00<br>\$12,182.00<br>\$12,247.00<br>\$5,308.00                                                                                                    | \$4,400.00                                                                                                    | The Sou<br>students                                                                                                  | rce Pivot<br>Displa                                                                                                    | Table encom<br>yed here is<br>determined                                                                                                    | passes fi<br>financial<br>to have r                                                                  | nancial a<br>aid awa                                                                                                    | aid awai<br>arded to<br>ows)                         | rded to <b>a</b><br>o full-tim                           |                        |  |
| inks, Colby<br>nes, Kelsey<br>enson, Brendon<br>alters, Lacey L<br>nith, Emmanuel D                                                                                                    | \$5,716.00<br>\$12,182.00<br>\$12,247.00<br>\$5,308.00<br>0 \$15,582.00                                                                                                    | \$4,400.00                                                                                                    | The Sou<br>students<br>students                                                                                      | rce Pivot<br>Displa<br>who were                                                                                              | Table encom<br>yed here is<br>e determined                                                                                                    | passes fi<br>financial<br>to have r                                                                  | nancial a<br>aid aw<br>need (arr                                                                                                    | aid awai<br>arded to<br>ows).                        | rded to <b>a</b><br>o full-tim                           |                        |  |
| inks, Colby<br>nes, Kelsey<br>enson, Brendon<br>alters, Lacey L<br>nith, Emmanuel D<br>ayman, Norman D                                                                                                    | \$5,716.00<br>\$12,182.00<br>\$12,247.00<br>\$5,308.00<br>\$15,582.00<br>\$11,342.00                                                                                                    | \$4,400.00<br>\$4,400.00<br>\$4,400.00                                                                                                    | The Sou<br>students<br>students                                                                                      | rce Pivot<br>Displa<br>who were                                                                                              | Table encom<br>yed here is<br>determined                                                                                                    | passes fi<br>financial<br>to have r                                                                  | nancial a<br>aid awa<br>need (arr                                                                                                    | aid awai<br>arded to<br>ows).                        | rded to <b>a</b><br>o full-tim                           |                        |  |
| inks, Colby<br>nes, Kelsey<br>enson, Brendon<br>alters, Lacey L<br>nith, Emmanuel D<br>nyman, Norman D<br>illiams, Crystal A                                                                                                    | \$5,716.00<br>\$12,182.00<br>\$12,247.00<br>\$5,308.00<br>\$15,582.00<br>\$11,342.00<br>\$13,530.00                                                                                                    | \$4,400.00<br>\$4,400.00<br>\$4,400.00<br>\$4,200.00                                                                                                    | The Sou<br>students<br>students<br>Financial                                                                         | rce Pivot<br>Displa<br>who were<br>aid awar                                                                                  | Table encom<br>yed here is<br>determined<br>ds can be ag                                                                                                    | passes fi<br>financial<br>to have r<br>gregated                                                      | nancial a<br>aid aw<br>need (arr<br>by any i                                                                                                    | aid awai<br>arded to<br>ows).<br>number              | rded to <b>a</b><br>o full-tim<br>of studer              | nii<br>nt              |  |
| inks, Colby<br>nes, Kelsey<br>enson, Brendon<br>alters, Lacey L<br>nith, Emmanuel D<br>ayman, Norman D<br>illiams, Crystal A<br>poper, Meadow L                                                                                                    | \$5,716.00<br>\$12,182.00<br>\$12,247.00<br>\$5,308.00<br>\$15,582.00<br>\$11,342.00<br>\$13,530.00<br>\$13,094.00                                                                                                    | \$4,400.00<br>\$4,400.00<br>\$4,400.00<br>\$4,200.00<br>\$4,200.00                                                                                                    | The Sou<br>students<br>students<br>Financial<br>attributes                                                           | rce Pivot<br>Displa<br>who were<br>aid awar<br>s, e.g., by                                                                   | Table encom<br>yed here is<br>e determined<br>ds can be age<br>/ school, maj                                                                                                    | passes fi<br>financial<br>to have r<br>gregated<br>or, race,                                         | nancial a<br>aid awa<br>beed (arr<br>by any i<br>gender                                                                                         | aid awai<br>arded to<br>ows).<br>number<br>, age ra  | rded to <b>a</b><br>o full-tim<br>of studer<br>ange, new | nil<br>ne<br>nt<br>w   |  |
| inks, Colby<br>nes, Kelsey<br>enson, Brendon<br>alters, Lacey L<br>nith, Emmanuel D<br>nyman, Norman D<br>illiams, Crystal A<br>poper, Meadow L<br>trick, Pedro L                                                                                                    | \$5,716.00<br>\$12,182.00<br>\$12,247.00<br>\$5,308.00<br>\$15,582.00<br>\$11,342.00<br>\$13,530.00<br>\$13,094.00<br>\$18,515.00                                                                                                    | \$4,400.00<br>\$4,400.00<br>\$4,400.00<br>\$4,200.00<br>\$4,200.00<br>\$5,500.00                                                                                                    | The Sou<br>students<br>students<br>Financial<br>attributes<br>transfer                                               | rce Pivot<br>Displa<br>who were<br>aid awar<br>s, e.g., by<br>first gene                                                     | Table encom<br>yed here is<br>e determined<br>ds can be age<br>y school, maj<br>ration, etc., as                                                                                                    | passes fi<br>financial<br>to have r<br>gregated<br>or, race,<br>s shown.                             | nancial a<br>aid awa<br>beed (arr<br>by any i<br>gender                                                                                         | aid awai<br>arded to<br>ows).<br>number<br>, age ra  | rded to <b>a</b><br>o full-tim<br>of studer<br>ange, nev | nii<br>ne<br>nt<br>w   |  |
| inks, Colby<br>nes, Kelsey<br>enson, Brendon<br>alters, Lacey L<br>nith, Emmanuel D<br>ayman, Norman D<br>illiams, Crystal A<br>poper, Meadow L<br>itrick, Pedro L<br>eyoum, Jaylynn K                                                                                                    | \$5,716.00<br>\$12,182.00<br>\$12,247.00<br>\$5,308.00<br>\$15,582.00<br>\$11,342.00<br>\$13,530.00<br>\$13,094.00<br>\$18,515.00<br>\$12,491.00                                                                                                    | \$4,400.00<br>\$4,400.00<br>\$4,400.00<br>\$4,200.00<br>\$4,200.00<br>\$5,500.00<br>\$1,050.00                                                                                                    | The Sou<br>students<br>students<br>Financial<br>attributes<br>transfer,                                              | rce Pivot<br>Displa<br>who were<br>aid awar<br>s, e.g., by<br>first gene                                                     | Table encom<br>yed here is<br>e determined<br>ds can be age<br>y school, maj<br>ration, etc., as                                                                                                    | passes fi<br>financial<br>to have r<br>gregated<br>or, race,<br>s shown.                             | nancial a<br>aid awa<br>beed (arr<br>by any i<br>gender                                                                                         | aid awai<br>arded to<br>rows).<br>number<br>, age ra | rded to <b>a</b><br>o full-tim<br>of studer<br>ange, nev | ni<br>ne<br>w          |  |
| inks, Colby<br>nes, Kelsey<br>enson, Brendon<br>alters, Lacey L<br>nith, Emmanuel D<br>ayman, Norman D<br>illiams, Crystal A<br>boper, Meadow L<br>itrick, Pedro L<br>eyoum, Jaylynn K<br>uhammad, Esther                                                                                                    | \$5,716.00<br>\$12,182.00<br>\$12,247.00<br>\$5,308.00<br>\$15,582.00<br>\$11,342.00<br>\$13,530.00<br>\$13,094.00<br>\$18,515.00<br>\$12,491.00<br>r \$10,149.00                                                                                                    | \$4,400.00<br>\$4,400.00<br>\$4,200.00<br>\$4,200.00<br>\$4,200.00<br>\$5,500.00<br>\$1,050.00<br>\$2,500.00                                                                                                    | The Source<br>students<br>students<br>Financial<br>attributes<br>transfer,<br>\$2,625.00                             | rce Pivot<br>Displa<br>who were<br>aid awar<br>s, e.g., by<br>first gene                                                     | Table encomplete         yed here is         yed here is      <                                                                                                    | passes fi<br>financial<br>to have r<br>gregated<br>or, race,<br>s shown.<br>\$4,000.00               | nancial a<br>aid aw<br>beed (arr<br>by any i<br>gender                                                                                          | aid awai<br>arded to<br>ows).<br>number<br>, age ra  | rded to <b>a</b><br>o full-tim<br>of studer<br>ange, nev | nll<br>ne<br>nt<br>w   |  |
| anks, Colby<br>nes, Kelsey<br>enson, Brendon<br>'alters, Lacey L<br>nith, Emmanuel D<br>ayman, Norman D<br>'illiams, Crystal A<br>boper, Meadow L<br>atrick, Pedro L<br>eyoum, Jaylynn K<br>uhammad, Esther<br>ison, Nataly                                                                                                    | \$5,716.00<br>\$12,182.00<br>\$12,247.00<br>\$5,308.00<br>\$15,582.00<br>\$11,342.00<br>\$13,530.00<br>\$13,094.00<br>\$18,515.00<br>\$12,491.00<br>r \$10,149.00<br>\$7,296.00                                                                                                    | \$4,400.00<br>\$4,400.00<br>\$4,200.00<br>\$4,200.00<br>\$4,200.00<br>\$5,500.00<br>\$1,050.00<br>\$2,500.00                                                                                                    | The Source<br>students<br>students<br>Financial<br>attributes<br>transfer,<br>\$2,625.00<br>\$2,625.00               | rce Pivot<br>Displa<br>who were<br>aid awar<br>s, e.g., by<br>first gene<br>\$2,625.0<br>\$2,625.0                           | Table encom         yed here is         yed here is                                                                                                    | passes fi<br>financial<br>to have r<br>gregated<br>or, race,<br>s shown.<br>\$4,000.00<br>\$3,000.00 | nancial a<br>aid aw<br>beed (arr<br>by any n<br>gender<br>71.68%<br>35.97%                                                                      | aid awai<br>arded to<br>ows).<br>number<br>, age ra  | rded to <b>a</b><br>o full-tim<br>of studer<br>ange, nev | n <b>ll</b><br>ne<br>w |  |
| anks, Colby<br>nes, Kelsey<br>enson, Brendon<br>'alters, Lacey L<br>nith, Emmanuel D<br>ayman, Norman D<br>'illiams, Crystal A<br>boper, Meadow L<br>atrick, Pedro L<br>eyoum, Jaylynn K<br>uhammad, Esther<br>ison, Nataly<br>nes, Emilee A                                                                                                    | \$5,716.00<br>\$12,182.00<br>\$12,247.00<br>\$5,308.00<br>\$15,582.00<br>\$11,342.00<br>\$13,530.00<br>\$13,094.00<br>\$18,515.00<br>\$12,491.00<br>r \$10,149.00<br>\$7,296.00<br>\$14,851.00                                                                                                    | \$4,400.00<br>\$4,400.00<br>\$4,200.00<br>\$4,200.00<br>\$5,500.00<br>\$1,050.00<br>\$2,500.00                                                                                                    | The Source<br>students<br>students<br>Financial<br>attributes<br>transfer,<br>\$2,625.00<br>\$2,625.00<br>\$2,625.00 | rce Pivot<br>Displa<br>who were<br>aid awar<br>s, e.g., by<br>first gene<br>\$2,625.0<br>\$2,625.0<br>\$2,625.0              | Table encomplete         yed here is         yed here is         yed here is         yed determined         ds can be age         yed scan be age         yed scan be age <td>passes fi<br/>financial<br/>to have r<br/>gregated<br/>or, race,<br/>s shown.<br/>\$4,000.00<br/>\$3,000.00</td> <td>nancial a<br/>aid awa<br/>beed (arr<br/>by any n<br/>gender<br/>71.68%<br/>35.97%<br/>36.52%</td> <td>aid awai<br/>arded to<br/>ows).<br/>number<br/>, age ra</td> <td>rded to <b>a</b><br/>o full-tim<br/>of studer<br/>ange, nev</td> <td>nll<br/>ne<br/>w</td> <td></td>                                                                                                    | passes fi<br>financial<br>to have r<br>gregated<br>or, race,<br>s shown.<br>\$4,000.00<br>\$3,000.00 | nancial a<br>aid awa<br>beed (arr<br>by any n<br>gender<br>71.68%<br>35.97%<br>36.52%                                                           | aid awai<br>arded to<br>ows).<br>number<br>, age ra  | rded to <b>a</b><br>o full-tim<br>of studer<br>ange, nev | nll<br>ne<br>w         |  |
| anks, Colby<br>nes, Kelsey<br>enson, Brendon<br>'alters, Lacey L<br>nith, Emmanuel D<br>ayman, Norman D<br>'illiams, Crystal A<br>boper, Meadow L<br>atrick, Pedro L<br>eyoum, Jaylynn K<br>uhammad, Esther<br>ison, Nataly<br>nes, Emilee A<br>m, Jacob V                                                                                           | \$5,716.00<br>\$12,182.00<br>\$12,247.00<br>\$5,308.00<br>\$15,582.00<br>\$11,342.00<br>\$13,530.00<br>\$13,094.00<br>\$18,515.00<br>\$12,491.00<br>r \$10,149.00<br>\$7,296.00<br>\$14,851.00<br>\$12,299.00                                                                                                    | \$4,400.00<br>\$4,400.00<br>\$4,200.00<br>\$4,200.00<br>\$4,200.00<br>\$5,500.00<br>\$1,050.00<br>\$2,500.00<br>\$2,500.00<br>\$2,500.00                                                                                                    | The Source<br>students<br>students<br>Financial<br>attributes<br>transfer,<br>\$2,625.00<br>\$2,625.00               | rce Pivot<br>Displa<br>who were<br>aid awar<br>s, e.g., by<br>first gene<br>\$2,625.0<br>\$2,625.0                           | Table encomyed here is         yed here is         yed here is         yed determined         ds can be age         yed scan be age         yed scan be                                                                                                    | passes fi<br>financial<br>to have r<br>gregated<br>or, race,<br>s shown.<br>\$4,000.00<br>\$3,000.00 | nancial a<br>aid awa<br>beed (arr<br>by any n<br>gender<br>71.68%<br>35.97%<br>36.52%<br>69.51%                                                 | aid awai<br>arded to<br>ows).<br>number<br>, age ra  | rded to <b>a</b><br>o full-tim<br>of studer<br>ange, nev | n <b>ll</b><br>nt<br>w |  |
| inks, Colby<br>nes, Kelsey<br>enson, Brendon<br>alters, Lacey L<br>nith, Emmanuel D<br>nyman, Norman D<br>illiams, Crystal A<br>boper, Meadow L<br>trick, Pedro L<br>trick, Pedro L<br>youm, Jaylynn K<br>uhammad, Esther<br>ison, Nataly<br>nes, Emilee A<br>m, Jacob V<br>ie, Ian A                                                                | \$5,716.00<br>\$12,182.00<br>\$12,247.00<br>\$5,308.00<br>\$15,582.00<br>\$11,342.00<br>\$13,530.00<br>\$13,094.00<br>\$13,615.00<br>\$12,491.00<br>r \$10,149.00<br>\$7,296.00<br>\$14,851.00<br>\$12,299.00<br>\$13,646.00                                                                                                    | \$4,400.00<br>\$4,400.00<br>\$4,200.00<br>\$4,200.00<br>\$5,500.00<br>\$1,050.00<br>\$2,500.00<br>\$2,500.00<br>\$4,400.00<br>\$4,400.00                                                                                                    | The Source<br>students<br>students<br>Financial<br>attributes<br>transfer,<br>\$2,625.00<br>\$2,625.00               | rce Pivot<br>Displa<br>who were<br>aid awar<br>s, e.g., by<br>first gene<br>\$2,625.0<br>\$2,625.0<br>\$2,625.0              | Table encomyed here is         yed here is         yed here is         yed determined         ds can be age         yed school, maj         ration, etc., as         yed state         yed school, stration         yed school, stration         yed school, stration         yed school, stration                                                                                                    | passes fi<br>financial<br>to have r<br>gregated<br>or, race,<br>s shown.<br>\$4,000.00<br>\$3,000.00 | nancial a<br>aid awa<br>beed (arr<br>by any n<br>gender<br>71.68%<br>35.97%<br>36.52%<br>69.51%<br>30.77%                                       | aid awai<br>arded to<br>ows).<br>number<br>, age ra  | rded to <b>a</b><br>o full-tim<br>of studer<br>ange, nev | nll<br>ne<br>w         |  |
| inks, Colby<br>nes, Kelsey<br>enson, Brendon<br>alters, Lacey L<br>nith, Emmanuel D<br>ayman, Norman D<br>illiams, Crystal A<br>boper, Meadow L<br>trrick, Pedro L<br>eyoum, Jaylynn K<br>uhammad, Esther<br>ison, Nataly<br>nes, Emilee A<br>m, Jacob V<br>ie, Ian A<br>ay, Rocco C                                                                 | \$5,716.00<br>\$12,182.00<br>\$12,247.00<br>\$5,308.00<br>\$15,582.00<br>\$11,342.00<br>\$13,530.00<br>\$13,094.00<br>\$13,515.00<br>\$12,491.00<br>r \$10,149.00<br>\$12,299.00<br>\$14,851.00<br>\$12,299.00<br>\$13,646.00<br>\$13,530.00                                                                                                    | \$4,400.00<br>\$4,400.00<br>\$4,200.00<br>\$4,200.00<br>\$5,500.00<br>\$1,050.00<br>\$2,500.00<br>\$2,500.00<br>\$4,200.00<br>\$4,200.00<br>\$4,200.00                                                                                                    | The Sou<br>students<br>students<br>Financial<br>attributes<br>transfer,<br>\$2,625.00<br>\$2,625.00                  | rce Pivot<br>Displa<br>who were<br>aid awar<br>s, e.g., by<br>first gene<br>\$2,625.0<br>\$2,625.0                           | Table encom<br>yed here is<br>e determined<br>ds can be age<br>y school, maj<br>ration, etc., as<br>0 \$1,200<br>0 \$2,800<br>\$3,100<br>\$1,000                                                                                                    | passes fi<br>financial<br>to have r<br>gregated<br>or, race,<br>s shown.<br>\$4,000.00<br>\$3,000.00 | nancial a<br>aid awa<br>beed (arr<br>by any n<br>gender<br>71.68%<br>35.97%<br>36.52%<br>69.51%<br>30.77%<br>38.43%                             | aid awai<br>arded to<br>ows).<br>number<br>, age ra  | rded to <b>a</b><br>o full-tim<br>of studer<br>ange, nev | nll<br>nt<br>w         |  |
| anks, Colby<br>nes, Kelsey<br>enson, Brendon<br>alters, Lacey L<br>nith, Emmanuel D<br>ayman, Norman D<br>filliams, Crystal A<br>boper, Meadow L<br>atrick, Pedro L<br>eyoum, Jaylynn K<br>uhammad, Esther<br>ison, Nataly<br>nes, Emilee A<br>m, Jacob V<br>jie, Ian A<br>ay, Rocco C<br>upp, Jarod G                                               | \$5,716.00<br>\$12,182.00<br>\$12,247.00<br>\$5,308.00<br>\$15,582.00<br>\$11,342.00<br>\$13,530.00<br>\$13,094.00<br>\$13,615.00<br>\$12,491.00<br>r \$10,149.00<br>\$12,299.00<br>\$14,851.00<br>\$12,299.00<br>\$13,646.00<br>\$13,530.00<br>\$13,530.00                                                                                                    | \$4,400.00<br>\$4,400.00<br>\$4,200.00<br>\$4,200.00<br>\$5,500.00<br>\$1,050.00<br>\$2,500.00<br>\$4,200.00<br>\$4,200.00<br>\$4,200.00<br>\$1,400.00<br>\$1,400.00                                                                                                    | The Sou<br>students<br>students<br>Financial<br>attributes<br>transfer,<br>\$2,625.00<br>\$2,625.00                  | rce Pivot<br>Displa<br>who were<br>aid awar<br>s, e.g., by<br>first gene<br>\$2,625.0<br>\$2,625.0                           | Table encom<br>yed here is<br>determined<br>ds can be age<br>y school, maj<br>ration, etc., as<br>0 \$1,200<br>0 \$2,800<br>\$3,100<br>\$1,000                                                                                                    | passes fi<br>financial<br>to have r<br>gregated<br>or, race,<br>s shown.<br>\$4,000.00<br>\$3,000.00 | nancial a<br>aid awa<br>beed (arr<br>by any n<br>gender<br>71.68%<br>35.97%<br>36.52%<br>69.51%<br>30.77%<br>38.43%                             | aid awai<br>arded to<br>ows).<br>number<br>, age ra  | rded to <b>a</b><br>o full-tim<br>of studer<br>ange, nev | nt<br>w                |  |
| inks, Colby<br>nes, Kelsey<br>enson, Brendon<br>alters, Lacey L<br>nith, Emmanuel D<br>ayman, Norman D<br>illiams, Crystal A<br>boper, Meadow L<br>trick, Pedro L<br>trick, Pedro L<br>youm, Jaylynn K<br>uhammad, Esther<br>ison, Nataly<br>nes, Emilee A<br>m, Jacob V<br>ie, Ian A<br>y, Rocco C<br>unn, Jarod G<br>udents (Number)               | \$5,716.00<br>\$12,182.00<br>\$12,247.00<br>\$5,308.00<br>\$15,582.00<br>\$11,342.00<br>\$13,530.00<br>\$13,094.00<br>\$13,515.00<br>\$12,491.00<br>r \$10,149.00<br>\$12,299.00<br>\$14,851.00<br>\$12,299.00<br>\$13,646.00<br>\$13,530.00<br>\$13,530.00<br>\$13,530.00<br>\$14,851.00<br>\$12,299.00<br>\$14,851.00<br>\$12,299.00<br>\$14,851.00<br>\$12,299.00<br>\$14,851.00<br>\$12,299.00<br>\$14,851.00<br>\$12,299.00<br>\$14,851.00<br>\$12,299.00<br>\$14,851.00<br>\$12,299.00<br>\$14,851.00<br>\$12,299.00<br>\$14,851.00<br>\$12,299.00<br>\$14,851.00<br>\$12,299.00<br>\$14,851.00<br>\$12,299.00<br>\$14,851.00<br>\$12,299.00<br>\$14,851.00<br>\$12,299.00<br>\$13,646.00<br>\$13,530.00<br>\$13,530.00<br>\$13,530.00<br>\$13,646.00<br>\$13,530.00<br>\$13,546.00<br>\$13,530.00<br>\$13,546.00<br>\$13,546.00<br>\$14,550.00<br>\$14,550.00<br>\$14,55 | \$4,400.00<br>\$4,400.00<br>\$4,200.00<br>\$4,200.00<br>\$4,200.00<br>\$1,050.00<br>\$2,500.00<br>\$2,500.00<br>\$4,200.00<br>\$4,200.00<br>\$4,200.00<br>\$1,400.00<br>9 918                                                                                                    | The Sou<br>students<br>students<br>Financial<br>attributes<br>transfer,<br>\$2,625.00<br>\$2,625.00<br>\$2,625.00    | rce Pivot<br>Displa<br>who were<br>aid awar<br>s, e.g., by<br>first gene<br>\$2,625.0<br>\$2,625.0<br>\$2,625.0              | Table encomyed here is         yed here is         yed here is         yed determined         ds can be agg         yed school, maj         ration, etc., as         yed school, maj         yed school, maj         yed school, maj         yed school, maj         yed school, maj         yed school, strain         yed school, strain <t< td=""><td>passes fi<br/>financial<br/>to have r<br/>gregated<br/>or, race,<br/>s shown.<br/>\$4,000.00<br/>\$3,000.00</td><td>nancial a<br/>aid awa<br/>beed (arr<br/>by any n<br/>gender<br/>71.68%<br/>35.97%<br/>36.52%<br/>69.51%<br/>30.77%<br/>38.43%<br/>8.42%<br/>1,383</td><td>aid awai<br/>arded to<br/>ows).<br/>number<br/>, age ra</td><td>rded to <b>a</b><br/>o full-tim<br/>of studer<br/>ange, nev</td><td>nt<br/>w</td><td></td></t<> | passes fi<br>financial<br>to have r<br>gregated<br>or, race,<br>s shown.<br>\$4,000.00<br>\$3,000.00 | nancial a<br>aid awa<br>beed (arr<br>by any n<br>gender<br>71.68%<br>35.97%<br>36.52%<br>69.51%<br>30.77%<br>38.43%<br>8.42%<br>1,383           | aid awai<br>arded to<br>ows).<br>number<br>, age ra  | rded to <b>a</b><br>o full-tim<br>of studer<br>ange, nev | nt<br>w                |  |
| anks, Colby<br>ones, Kelsey<br>enson, Brendon<br>/alters, Lacey L<br>mith, Emmanuel D<br>ayman, Norman D<br>/illiams, Crystal A<br>boper, Meadow L<br>atrick, Pedro L<br>eyoum, Jaylynn K<br>luhammad, Esther<br>aison, Nataly<br>ones, Emilee A<br>im, Jacob V<br>jie, Ian A<br>ay, Rocco C<br>unn, Jarod G<br>rudents (Number)<br>ollars (Average) | \$5,716.00<br>\$12,182.00<br>\$12,247.00<br>\$5,308.00<br>\$15,582.00<br>\$11,342.00<br>\$13,530.00<br>\$13,094.00<br>\$13,515.00<br>\$12,491.00<br>r \$10,149.00<br>\$12,299.00<br>\$14,851.00<br>\$12,299.00<br>\$13,646.00<br>\$13,530.00<br>\$13,530.00<br>\$13,530.00<br>\$13,546.00<br>\$13,530.00<br>\$13,530.00<br>\$13,545.00<br>\$13,530.00<br>\$13,545.00<br>\$13,530.00<br>\$13,545.00<br>\$13,530.00<br>\$13,545.00<br>\$13,545.00<br>\$13,545.00<br>\$13,545.00<br>\$13,545.00<br>\$13,545.00<br>\$13,545.00<br>\$13,545.00<br>\$13,545.00<br>\$13,545.00<br>\$13,545.00<br>\$13,545.00<br>\$13,545.00<br>\$13,545.00<br>\$13,545.00<br>\$13,550.00<br>\$13,550.00<br>\$14,550.00<br>\$14,550.00<br>\$14,55 | \$4,400.00<br>\$4,400.00<br>\$4,200.00<br>\$4,200.00<br>\$4,200.00<br>\$1,050.00<br>\$2,500.00<br>\$2,500.00<br>\$4,200.00<br>\$4,200.00<br>\$4,200.00<br>\$1,400.00<br>\$1,400.00<br>\$1,400.00<br>\$1,400.00<br>\$1,400.00<br>\$1,400.00<br>\$1,400.00<br>\$1,400.00<br>\$1,400.00<br>\$1,400.00<br>\$1,400.00<br>\$1,400.00<br>\$1,400.00<br>\$1,400.00<br>\$1,400.00<br>\$1,400.00<br>\$1,400.00<br>\$1,050.00<br>\$1,050 | The Sou<br>students<br>students<br>Financial<br>attributes<br>transfer,<br>\$2,625.00<br>\$2,625.00<br>\$2,625.00    | rce Pivot<br>Displa<br>who were<br>aid awar<br>s, e.g., by<br>first gene<br>\$2,625.0<br>\$2,625.0<br>\$2,625.0<br>\$2,625.0 | Table encomplete         yed here is         yed here is         yed here is         yed here is         yed here is         yed here is         yed here is         yed here is         yed here is         ds can be agg         yed school, major         yed school, major         yed school, major         yed school, major         yed school, major         yed school, major         yed school, major         yed school, strain         yed school, strain                                                                                                    | passes fi<br>financial<br>to have r<br>gregated<br>or, race,<br>s shown.<br>\$4,000.00<br>\$3,000.00 | nancial a<br>aid awa<br>beed (arr<br>by any n<br>gender<br>71.68%<br>35.97%<br>36.52%<br>69.51%<br>30.77%<br>38.43%<br>8.42%<br>1,383<br>40.26% | aid awai<br>arded to<br>ows).<br>number<br>, age ra  | rded to <b>a</b><br>o full-tim<br>of studer<br>ange, nev | nt<br>w                |  |

#### CDS Section I: Instructional Faculty and Class Size (All Schools)

#### S REGIS 8.0: IPEDS/CDS Reporting 23 Full-time Instructional Faculty (Minority Group) FacName - NumCrs - Fulltime Degree - MinorityGroup -Gender --CDS I. Instructional Faculty and Class Size Doctorate Yes = Ames, M. 4 Yes Female Austin, Z. 4 Yes Doctorate Yes Male Report Year 2015 Report I1 Source-I1 Source-I3 Close Barnaby, L. 4 Yes Master's Yes Male School: All Schools . 4 Yes Barnes, D. Doctorate Yes Female Report I3 Blue, D. 4 Yes Master's Yes Male Brown, T. 4 Yes Doctorate Yes Male I-1. Number of instructional faculty in each category 8 Full-time Part-time Total 4 Yes Brown, T Doctorate Yes Female a.) Total number of instructional faculty 207 407 614 .... \$1 8.8 1 11 K No Filter Search Record: 14 1 of 75 **b b**[ || b.) Total number who are members of minority groups 180 255 75 c.) Total number who are women 94 165 259 d.) Total number who are men 113 242 355 Clicking on the 75 displays the 75 full-time e.) Total number who are nonresident aliens (international) 9 8 17 f.) Total number with doctorate/other terminal degree 454 159 295 minority instructors. g). Total number with master's degree 35 83 118 h.) Total number with bachelor's degree 13 29 42 i.) Total number with highest degree unknown 0 0 0 23 Number Undergraduate Classes (50-99 Enrollments) j.) Total number in graduate/professional programs in which faculty teach virtually only graduate-level programs CrsID Enrollment - Class-Section -SectionSize $\mathbf{v}$ SOCI101001E Yes 50-99 56 SOCI101001C 55 Yes 50-99 I-2. Student to Faculty Ratio 8 HIST115001A 61 Yes 50-99 Student to Faculty ratio: 25.7 F-T Equivalent Students: F-T Equivalent Faculty: 342 8,785 PSYC101006A 58 Yes 50-99 HIST120101 84 Yes 50-99 I-3. Undergraduate Class Size HIST110001 51 Yes 50-99 MUSA143101 54 Yes 50-99 <u>2-9</u> <u>10-19</u> 20-29 <u>30-39</u> 40-49 <u>50-99</u> <u>100+</u> Total MUSA109101 50 Yes 50-99 Class Sections 27 189 1,009 216 56 8 0 1,505 Record: I4 4 1 of 8 ▶ ▶ ▶ 🗮 🐺 No Filter Search Class Subsections 8 20 55 0 0 0 83 Clicking on the 8 displays the 8 class sections with enrollments of 50-99. Num Lock Form View

## CDS Section I: Class Size (Source)

| REGIS 8.0: IP   | EDS/CDS Reporting |                                |                 |                 |               |                                                  | • 0 X      |
|-----------------|-------------------|--------------------------------|-----------------|-----------------|---------------|--------------------------------------------------|------------|
| Print - 🖓 👌     | 🔬 😰 🖉 - iti       | i 🎞 💵 🔗 📬 💂                    |                 |                 |               |                                                  |            |
| chool - Dep     | artment - CrsTy   | pe - ClassSection - SubSection | ▼ SectionSize ▼ |                 |               |                                                  |            |
|                 |                   |                                | All             | 1               |               |                                                  |            |
| Drop Colur      | nn Fields H       | ank)                           |                 | 1               |               |                                                  |            |
| TermNm          |                   | π΄ 📕                           | FacName -       | Enrollment - Cl | ass-Section • | Sub-Section -                                    |            |
| Fall 2014       | SPLG203           | N                              | Miller, L.      | 25              | Yes           |                                                  |            |
| Fall 2014       | SPLG203           | B                              | O'Connor, J.    | 25              | Yes           |                                                  |            |
| Fall 2014       | SPLG204           | ATION                          | Miller, L.      | 25              | Yes           |                                                  |            |
| Fall 2014       | SPLG204 PR        | c ATION                        | O'Connor, J.    | 18              | Yes           |                                                  |            |
| Fall 2014       | SPLG204           | U ATION                        | Pleasant, R.    | 25              | Yes           |                                                  |            |
| Fall 2014       | SPLG204           | ATION                          | Marshall, D.    | 32              | Yes           | The Course Direct Table displays all 4 505 als   |            |
| Fall 2014       | THEA101           | OK Cancel FORM                 | Mayes, B.       | 13              | Yes           | The Source Pivot Table displays all 1,505 cla    | ISS        |
| Fall 2014       | THEA102           |                                | Ford, K.        | 13              | Yes           | sections and 83 subsections. The user can filter | by         |
| Fall 2014       | THEA105001        | INTRODUCTION TO THEATRE        | Mayes, B.       | 19              | Yes           | school department course type (as displayed) cla | 226        |
| Fall 2014       | THEA105001A       | INTRODUCTION TO THEATRE        | Khadka, A.      | 11              | Yes           |                                                  | 100        |
| Fall 2014       | THEA105002        | INTRODUCTION TO THEATRE        | Ford, K.        | 17              | Yes           | section only, subsection only, or class size.    |            |
| Fall 2014       | THEA106001        | ACTING I                       | Mayes, B.       | 16              | Yes           |                                                  |            |
| Fall 2014       | THEA106001A       | ACTING I                       | Khadka, A.      | 11              | Yes           |                                                  |            |
| Fall 2014       | THEA107001        | STAGE MOVEMENT                 | Rose, J.        | 14              | Yes           |                                                  |            |
| Fall 2014       | THEA107001A       | STAGE MOVEMENT                 | Gardern, R.     | 10              | Yes           |                                                  |            |
| Fall 2014       | THEA110001        | INTRO TO THEA(PILATES FT       | Rose, J.        | 17              | Yes           |                                                  |            |
| Fall 2014       | THEA110001A       | INTRO TO THEA(PILATES FT       | Gardern, R.     | 14              | Yes           |                                                  |            |
| Fall 2014       | THEA123001        | AUD ENJOYMT(FU MOD DANCE       | Jones, P.       | 17              | Yes           |                                                  |            |
| Fall 2014       | THEA137001        | CREATIVE DRAMATICS             | Jones, P.       | 23              | Yes           |                                                  |            |
| Fall 2014       | THEA200001        | DANCE HIST (MODERN DANCE       | Jones, P.       | 19              | Yes           |                                                  |            |
| Fall 2014       | THEA200001A       | DANCE HIST (MODERN DANCE       | Thomas, L.      | 16              | Yes           |                                                  |            |
| Fall 2014       | THEA201101        | PLAY PRODUCTION PERF           | Jones, P.       | 27              | Yes           |                                                  |            |
| Fall 2014       | THEA201101A       | PLAY PRODUCTION PERF           | Thomas, L.      | 26              | Yes           |                                                  |            |
| Fall 2014       | THEA215001        | SUR THEA MUSIC                 | Mayes, B.       | 16              | Yes           |                                                  |            |
| Fall 2014       | THEA215101        | SUR THEA MUSIC                 | Ford, K.        | 20              | Yes           |                                                  |            |
| Fall 2014       | THEA231001        | THEATRE HISTORY I              | Ford, K.        | 16              | Yes           |                                                  |            |
| Fall 2014       | THEA231001A       | THEATRE HISTORY I              | Moore, M.       | 17              | Yes           |                                                  |            |
| Number          | of Courses        |                                |                 | 1,529           | 1,505         | 83                                               |            |
| Course Er       | nrollment (Averag | ge)                            |                 | 24              |               |                                                  |            |
| Course Er       | nrollment (Total) |                                |                 | 37,361          |               |                                                  |            |
|                 |                   |                                |                 |                 |               |                                                  |            |
| PivotTable View | 285               |                                |                 |                 |               | Nu                                               | m Lock 🕮 f |

# CDS Section J: Undergraduate Degrees Conferred

| Schools         2014           ::         Associates           2.3%         6.5% | ▼<br>Bachelor's                                                            | Diploma/<br>Certificates                                                   | <u>R</u> eport                                                                                                    | Source                                                                                                    |                                                                                                    | A<br>A<br>A<br>B<br>B<br>B                                                                                                    | StuName -<br>gboke, Cecilia M<br>kinnibosun, Chance,<br>nold, Roberto O<br>alt, Hunter A<br>rch, Brianne A                                                                                                    | Degree -<br>CSC<br>CSC<br>CSC<br>CSC<br>CSC                                                                                                    | Major<br>Computer Applications<br>Computer Applications<br>Computer Applications<br>Computer Applications                                                                                                    | Graduation<br>May 2014<br>May 2014<br>May 2014<br>May 2014                                                                                                    | CIP2<br>11<br>11<br>11<br>11                                                                                                    |
|----------------------------------------------------------------------------------|----------------------------------------------------------------------------|----------------------------------------------------------------------------|----------------------------------------------------------------------------------------------------|----------------------------------------------------------------------------------------------------|----------------------------------------------------------------------------------------------------|----------------------------------------------------------------------------------------------------|----------------------------------------------------------------------------------------------------|----------------------------------------------------------------------------------------------------|----------------------------------------------------------------------------------------------------|----------------------------------------------------------------------------------------------------|----------------------------------------------------------------------------------------------------|
| Schools 2014 Associates 2.3% 6.5%                                                | Bachelor's                                                                 | Diploma/<br>Certificates                                                   | <u>B</u> eport                                                                                                    | Source                                                                                                    |                                                                                                    | A<br>A<br>B<br>B<br>B                                                                                                    | gboke, Cecilia M<br>kinnibosun, Chance,<br>rnold, Roberto O<br>alt, Hunter A<br>rch, Brianne A                                                                                                    | CSC<br>CSC<br>CSC<br>CSC                                                                                                    | Computer Applications<br>Computer Applications<br>Computer Applications<br>Computer Applications                                                                                                    | May 2014<br>May 2014<br>May 2014<br>May 2014                                                                                                    | 11<br>11<br>11<br>11                                                                                                    |
| Schools 2014 Associates 2.3% 6.5%                                                | Bachelor's                                                                 | Diploma/<br>Certificates                                                   | <u>R</u> eport                                                                                                    | Source                                                                                                    |                                                                                                    | A<br>B<br>B<br>B                                                                                                    | kinnibosun, Chance,<br>rnold, Roberto O<br>alt, Hunter A<br>rch, Brianne A                                                                                                    | CSC<br>CSC<br>CSC                                                                                                    | Computer Applications<br>Computer Applications<br>Computer Applications                                                                                                    | May 2014<br>May 2014<br>May 2014                                                                                                    | 11<br>11<br>11                                                                                                    |
| 2014<br>Associates<br>2.3%<br>6.5%                                               | Bachelor's                                                                 | Diploma/<br>Certificates                                                   |                                                                                                    |                                                                                                    | CIP 2010                                                                                                    | B                                                                                                    | rhold, Roberto O<br>elt, Hunter A<br>rch, Brianne A                                                                                                    | CSC                                                                                                    | Computer Applications<br>Computer Applications                                                                                                    | May 2014<br>May 2014                                                                                                    | 11                                                                                                    |
| 2014<br>Associates<br>2.3%<br>6.5%                                               | Bachelor's                                                                 | Diploma/<br>Certificates                                                   |                                                                                                    |                                                                                                    | CIP 2010                                                                                                    | B                                                                                                    | rch, Brianne A                                                                                                    | CSC                                                                                                    | Computer Applications                                                                                                    | May 2014                                                                                                    | 11                                                                                                    |
| Associates                                                                       | Bachelor's                                                                 | Diploma/<br>Certificates                                                   |                                                                                                    |                                                                                                    | CIP 2010                                                                                                    | B                                                                                                    | rch, brianne A                                                                                                    | 1.001                                                                                                    | the second second second second second second second second second second second second second second second se                                                                                                    | D.0 1014.4                                                                                                    | 3.4                                                                                                    |
| Associates                                                                       | Bachelor's                                                                 | Diploma/<br>Certificates                                                   |                                                                                                    |                                                                                                    | CIP 2010                                                                                                    |                                                                                                    | ozman Caidon                                                                                                    | CSC                                                                                                    | Computer Applications                                                                                                    | Dec 2013                                                                                                    | 11                                                                                                    |
| Associates<br>2.3%<br>6.5%                                                       | Bachelor's                                                                 | Diploma/<br>Certificates                                                   |                                                                                                    |                                                                                                    | CII 2010                                                                                                    | C                                                                                                    | ark Iris                                                                                                    | CSC                                                                                                    | Computer Applications                                                                                                    | Dec 2013                                                                                                    | 11                                                                                                    |
| 2.3%                                                                             |                                                                            | Continuodicoo                                                              | Associates                                                                                                    | Bachelor's                                                                                                    | Categories to                                                                                                    | C                                                                                                    | ook Demetrius                                                                                                    | CSC                                                                                                    | Computer Applications                                                                                                    | Dec 2013                                                                                                    | 11                                                                                                    |
| 6.5%                                                                             |                                                                            | 0                                                                          | 16                                                                                                    |                                                                                                    | 22                                                                                                    | - c                                                                                                    | outure, Semaj M                                                                                                    | CSC                                                                                                    | Computer Applications                                                                                                    | Dec 2013                                                                                                    | 11                                                                                                    |
| 0.3%                                                                             |                                                                            | 25                                                                         | 10                                                                                                    |                                                                                                    | 50                                                                                                    | - c                                                                                                    | ulver, Bella W                                                                                                    | CSC                                                                                                    | Computer Applications                                                                                                    | May 2014                                                                                                    | 11                                                                                                    |
| 10.7%                                                                            |                                                                            | 20                                                                         | 40                                                                                                    |                                                                                                    | 11                                                                                                    | Reco                                                                                                    | d: I4 → 1 of 60 🕨                                                                                                    | N NON                                                                                                    | No Filter Search                                                                                                    |                                                                                                    |                                                                                                    |
| 12.7%                                                                            |                                                                            | 40                                                                         | 0                                                                                                    |                                                                                                    | 11                                                                                                    | C                                                                                                    |                                                                                                    |                                                                                                    |                                                                                                    |                                                                                                    |                                                                                                    |
| 10.5%                                                                            |                                                                            | 40                                                                         | 120                                                                                                    |                                                                                                    | 22                                                                                                    |                                                                                                    |                                                                                                    |                                                                                                    |                                                                                                    |                                                                                                    |                                                                                                    |
| 13.5%                                                                            |                                                                            | 1/3                                                                        | 138                                                                                                    |                                                                                                    | 52                                                                                                    |                                                                                                    |                                                                                                    |                                                                                                    |                                                                                                    |                                                                                                    |                                                                                                    |
| 5.9%                                                                             |                                                                            | 0                                                                          | 42                                                                                                    |                                                                                                    | 41                                                                                                    |                                                                                                    | -                                                                                                    |                                                                                                    |                                                                                                    |                                                                                                    |                                                                                                    |
| 4.2%                                                                             |                                                                            | U                                                                          | 30                                                                                                    |                                                                                                    |                                                                                                    |                                                                                                    |                                                                                                    |                                                                                                    |                                                                                                    |                                                                                                    |                                                                                                    |
|                                                                                  |                                                                            | 50                                                                         | U                                                                                                    |                                                                                                    | 19                                                                                                    |                                                                                                    |                                                                                                    |                                                                                                    |                                                                                                    |                                                                                                    |                                                                                                    |
| 12.3%                                                                            |                                                                            | 50                                                                         | 87                                                                                                    |                                                                                                    | 43                                                                                                    |                                                                                                    | Clicking                                                                                                    | j on t                                                                                                    | the <b>60</b> display                                                                                                    | 's the 60                                                                                                    | )                                                                                                    |
| 3.1%                                                                             |                                                                            | 0                                                                          | 22                                                                                                    |                                                                                                    | 44                                                                                                    |                                                                                                    | Diplom                                                                                                    | a/Cert                                                                                                    | ificates compl                                                                                                    | etions ir                                                                                                    |                                                                                                    |
| 12.2%                                                                            |                                                                            | 0                                                                          | 86                                                                                                    |                                                                                                    | 45                                                                                                    |                                                                                                    |                                                                                                    |                                                                                                    | 11                                                                                                    | ouono n                                                                                                    |                                                                                                    |
| 21.2%                                                                            |                                                                            | 0                                                                          | 150                                                                                                    |                                                                                                    | 51                                                                                                    |                                                                                                    |                                                                                                    | egory                                                                                                    | 11.                                                                                                    |                                                                                                    |                                                                                                    |
|                                                                                  | 13.5%       5.9%       4.2%       12.3%       3.1%       12.2%       21.2% | 19.5%       5.9%       4.2%       12.3%       3.1%       12.2%       21.2% | 19.5%     17.9       5.9%     0       4.2%     0       50     50       12.3%     50       3.1%     0       12.2%     0       21.2%     0 | 19.5%     0     42       4.2%     0     30       50     0       12.3%     50     87       3.1%     0     22       12.2%     0     86       21.2%     0     150 | 19.5%     0     42       4.2%     0     30       50     0       12.3%     50     87       3.1%     0     22       12.2%     0     86       21.2%     0     150 | 19.5%     0     138     52       5.9%     0     42     41       4.2%     0     30     13       50     0     19       12.3%     50     87     43       3.1%     0     22     44       12.2%     0     86     45       21.2%     0     150     51 | 19.5%     0     42     41       4.2%     0     30     13       50     0     19       12.3%     50     87     43       3.1%     0     22     44       12.2%     0     86     45       21.2%     0     150     51 | 195%       173       138       52         5.9%       0       42       41         4.2%       0       30       32         50       0       19         12.3%       50       87       43         3.1%       0       22       44         12.2%       0       86       45         21.2%       0       150       51 | 195%       173       138       52         5.9%       0       42       41         4.2%       0       30       43         50       0       19         12.3%       50       87       43         3.1%       0       22       44         12.2%       0       86       45         21.2%       0       150       51 | 1952       173       138       52         59%       0       42       41         42%       0       30       43         50       0       19         12.3%       50       87       43         31%       0       22       44         12.2%       0       86       45         21.2%       0       150       51 | 195%       1/3       138       52         59%       0       42       41         42%       0       30       13         50       0       19         12.3%       50       87       43         31%       0       22       44         12.2%       0       86       45         21.2%       0       150       51 |

## CDS Section J: Undergraduate Degrees Conferred (Source)

| Major - CIP2 - CIP           | Category - | AwdLvl  | ID • Gender • F   | aceName •   | First-Gen |       | ohort 🕶  | CohortNm 👻  |        |                                                             |
|------------------------------|------------|---------|-------------------|-------------|-----------|-------|----------|-------------|--------|-------------------------------------------------------------|
| I All All                    | Al         | 1       | All All           | All         |           | All   | All      |             |        |                                                             |
| o Column Fields Here         |            |         |                   |             |           |       |          | (Blank)     |        |                                                             |
| StuName •                    | Degree -   | Major - | Certificates<2Yrs | - Associate | es 🔻 Men  | - Won | nen 🔻 Gr | ✓ Fall 2007 |        |                                                             |
| nk. Miles                    | AAS        | NURS    |                   | Yes         | Yes       | 5     | - 1      | ✓ Fall 2010 |        |                                                             |
| olf, Brandy D                | CSC        | CMAP    | Yes               |             |           | Y     | 'es      | ✓ Fall 2011 |        |                                                             |
| olf, Nicholas                | CSC        | CHCM    | Yes               |             | Yes       | 5     | 10.00    | Fall 2012   |        |                                                             |
| od, Kyler                    | AS         | BMGT    |                   | Yes         | Yes       | 5     |          | ОК          | Cancel |                                                             |
| ood, Kyler P                 | С          | CHCA    | Yes               |             | Yes       | 5     |          |             |        |                                                             |
| oden, Shayna D               | AAS        | NURS    |                   | Yes         |           | Y     | es       |             |        |                                                             |
| ody, Ca <mark>i</mark> den B | AAA        | VART    |                   | Yes         | Yes       | 5     |          | Yes         |        | The Source Pivot Table displays all 1,111                   |
| oten, Nolan E                | CSC        | ACCT    | Yes               |             | Yes       | 5     |          |             |        | completions: a) 404 certificates of less than               |
| rkman, Jarrod                | AS         | BMGT    |                   | Yes         | Yes       | 5     |          |             |        | 2 + 2 + 2 + 2 + 2 + 2 + 2 + 2 + 2 + 2 +                     |
| zniak, Nya                   | CSC        | ACCT    | Yes               |             |           | Y     | es       |             |        | Z years and b) 707 Associates degrees.                      |
| ight, Diego T                | AAS        | NURS    |                   | Yes         | Yes       | 5     |          |             |        | The week can filter by colored, dependences                 |
| ight, Wade                   | CSC        | BINS    | Yes               |             | Yes       | 5     |          |             |        | The user can flitter by school, department,                 |
| , Alexa                      | AAA        | VART    |                   | Yes         |           | Y     | es       | Yes         |        | major, CIP2, CIP category, CIPCode,                         |
| , Vernon R                   | AS         | SOSC    |                   | Yes         | Yes       | 5     |          | Yes         |        | gender race and/or GRS Cohort                               |
| , Gabriella S                | С          | CHCA    | Yes               |             |           | Y     | es       |             |        |                                                             |
| icey, Deanna                 | AAS        | NURS    |                   | Yes         |           | Y     | es       |             |        | GRS Cohort is a Yes or Blank which allows                   |
| ah, Marquez M                | AAS        | ADJU    |                   | Yes         | Yes       | 5     |          |             |        | the week to colort is a res of <i>Diarik</i> , which allows |
| naz, Jorden N                | AAS        | ADJU    |                   | Yes         | Yes       | 5     |          | Yes         |        | the user to select whether student entered                  |
| nannes, Maleah C             | CSC        | ACCT    | Yes               |             |           | Y     | es       |             |        | as first-time, full-time freshman. Cohort                   |
| k, Shayla M                  | AAS        | CSTE    |                   | Yes         |           | Y     | es       | Yes         |        | name as displayed allows the user to                        |
| ung, Akira M                 | AAS        | ADJU    |                   | Yes         |           | Y     | es       |             |        | name, as applayed, anows the dset to                        |
| ung, Essence B               | AS         | BMGT    |                   | Yes         |           | Y     | es       |             |        | select a specific conort, e.g., students                    |
| ung, Ibrahim                 | AAS        | NURS    |                   | Yes         | Yes       | 5     |          |             |        | entering in Fall 2012.                                      |
| ing, Sonny A                 | CSC        | ACCT    | Yes               |             | Yes       | 5     |          |             |        | Ŭ                                                           |
| ut, Leonardo L               | AS         | SOSC    |                   | Yes         | Yes       | 5     |          |             |        |                                                             |
| imerman, Meghan K            | AS         | SOSC    |                   | Yes         |           | Y     | es       |             |        |                                                             |
| eig, Darryl B                | AAS        | NURS    |                   | Yes         | Yes       | 5     |          | Yes         |        |                                                             |